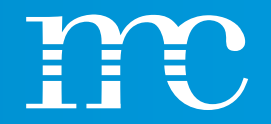

## blue'Log® XM / XC

Hardware Training

2023-04-24

Werner Darmstadt

## CONTENT

- Explanation of the abbreviations and their meaning in dealing with the blue'Log
- Presentation / application of the data loggers blue'Log XM and XC
- Comparison of the properties of blue'Log XM and XC with optional licenses
- Selection of mc products / components / services based on application examples
- HEMS (Hybrid Energy Management System)
- Installation of the blue'Log & discussion of the connection strips
  - Setup of the blue'Log via the web interface using a browser
  - System make basic settings
  - Devices integration of components
  - Power control functions active and reactive power settings
  - PV system data connection to VCOM or other systems
- Presentation of the "cockpit" functions of blue'Log
- Explanation of the extensive PPC (Power Plant Controller) functions

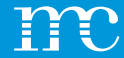

## blue'Log® XM / XC

### Explanation of the abbreviations or their meaning

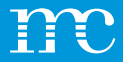

## **Definitions / Abbreviations**

۰ mc

.

- ... meteocontrol
- blue'Log XM ... Monitoring
- blue'Log XC ... Controlling
- PPC
- VCOM
- API
- PLC
- DHCP
- RPC
- SCADA
- FTP
- HTTP
- VPN •

- - ... Power Plant Controller
  - ... Virtual Control Room
  - ... Application Programming Interface
  - ... Programmable Logic Controller (SPS)
  - ... Dynamic Host Configuration Protocol
  - ... Remote Power Control
  - ... Supervisory Control And Data Aquisition
  - ... File Transfer Protocol
  - ... Hyper Text Transfer Protocol
  - ... Virtual Private Network

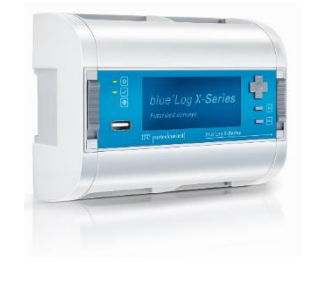

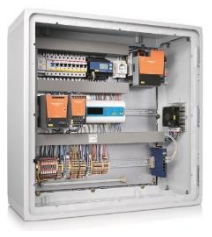

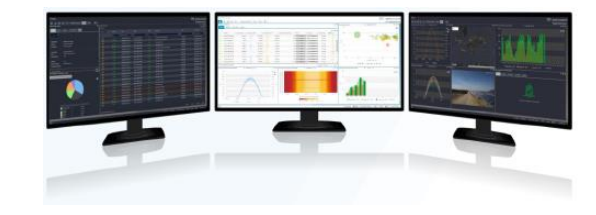

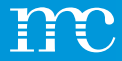

## **Technical Overview**

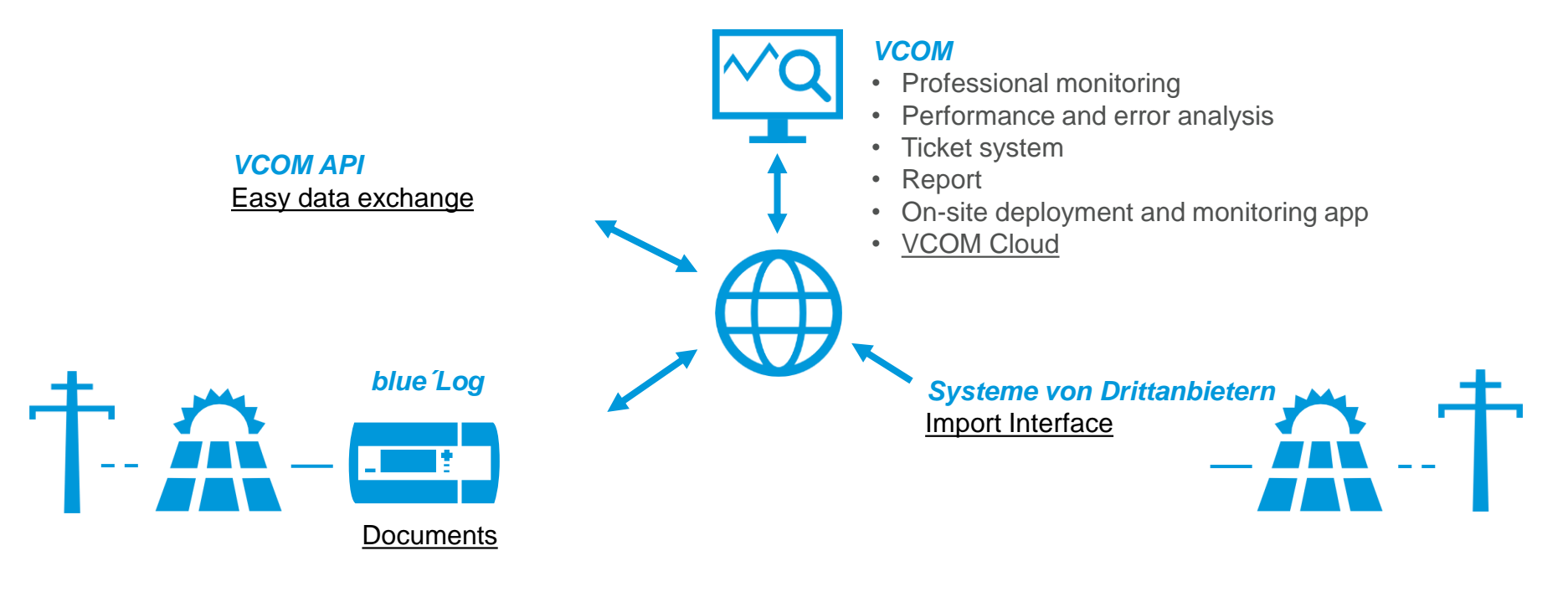

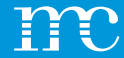

## blue'Log® XM / XC

Introducing the blue'Log X series

6

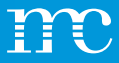

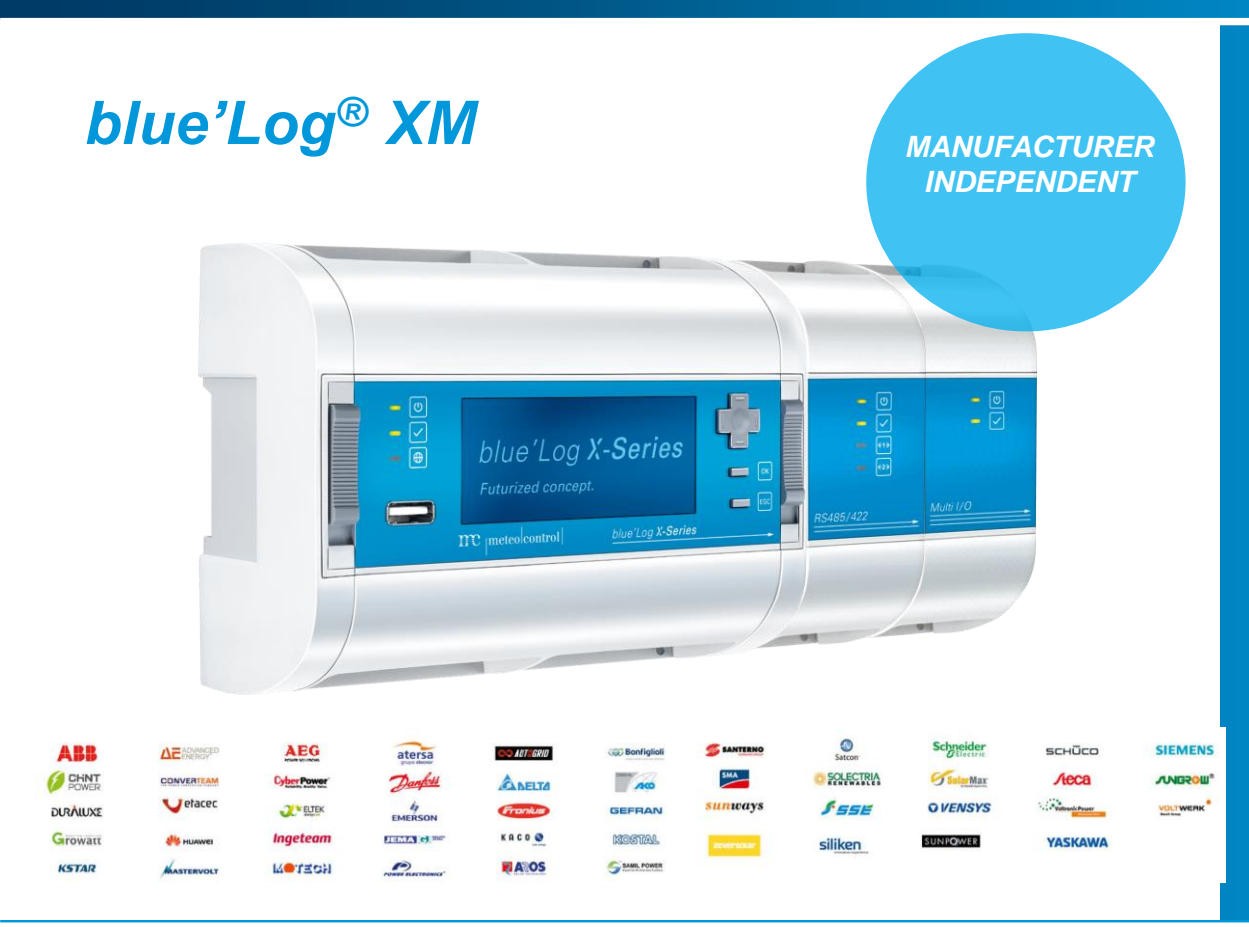

## MONITORING

- Monitoring of up to 100 devices with blue'Log XM
- > 100 days data retention
- Advanced IT security (LDAP, SCEP, SSL, Proxy) (optional)
- 100% data availability through 24/7 operation (blue'Log does not require a restart)
- 1 min. interval values available on blue'Log and in VCOM
- Flexible alarm management
- On-site visualization of the measured values by a diagram generator
- Configuration Backup and Restore
- FTP push (optional)
- Integrated OpenVPN client (optional) for direct marketing
- User Logbook
- New compatibilities for devices without firmware update

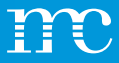

# blue'Log<sup>®</sup> XC COMPLIANT WITH NATIONAL & **INTERNATIONAL GRID CONNECTION** CONDITIONS

## CONTROL

- The heart of the meteocontrol Power Plant Controller (PPC)
- Configuration via the graphical user interface
- Precise active and reactive power control
- Fixed value and characteristic curve control
- · Ramp rate control
- · Method switching of setpoints
- 24-hour operation without rebooting
- Setpoint feedback (acknowledgement)
- Quick stop
- Logbook (archiving of curtailments)

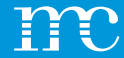

# blue'Log® XM / XC

Comparison of the properties of the blue'Log XM and XC

## New pricing model from 1 April 2024 Change from kWp to kW

- In the past, the blue'Log was sold in kWp depending on the installed DC power of the PV modules.
- In battery systems, there is no such thing as kWp power, which is why we are now considering AC power.

- More precisely, the maximum AC active power that the system can deliver is taken into account. This corresponds to the sum of the maximum AC active power of the installed inverters.
  - A HEMS system has another special feature here.

These changes also apply to the Remote Power Control License (RPC)

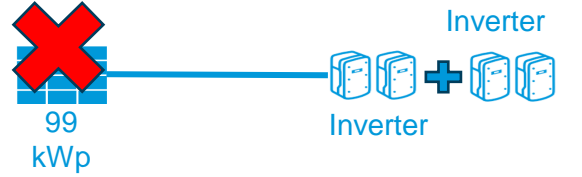

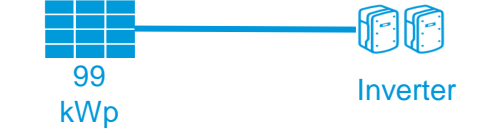

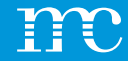

#### BLUE'LOG XM/ XC DEVICE CLASSIFICATION/ LICENSES

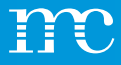

|                  | XM Monitoring       | XC Control          |
|------------------|---------------------|---------------------|
| Monitoring       | Max. 100 Devices    | Max. 30 Devices     |
| Power Control    | No (only Slave)     | Yes                 |
| Installed power  | X-Monitoring        | X-Control           |
| ≤ 200 kW         | blue'Log XM-200     | blue'Log XC-200     |
| ≤ 1000 kW        | blue'Log XM-1000    | blue'Log XC-1000    |
| ≤ 3000 kW        | blue'Log XM-3000    | blue'Log XC-3000    |
| ≤ 5000 kW        | blue'Log XM-5000    | blue'Log XC-5000    |
| ≤ 10000 kW       | blue'Log XM-10000   | blue'Log XC-10000   |
| ≤ 20000 kW       | blue'Log XM-20000   | blue'Log XC-20000   |
| ≤ 50000 kW       |                     | blue'Log XC-50000   |
| ≤ 100000 kW      |                     | blue'Log XC-100000  |
| > 100000 kW      |                     | blue'Log XC-100000+ |
| Project articles | blue'Log XM-Utility | blue'Log XC-Utility |

## Versions

Software Features

> Versions

\*\*Maximum AC active power of the system - solar inverter plus battery inverter

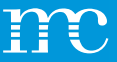

#### License (Direct marketing)

Remote Power Control License XC (graded based on blue'Log performance)

#### **Other licenses**

OpenVPN blue'Log XM / XC Lizenz

SFTP / FTP-Push blue'Log XM / XC Lizenz

IT infrastructure (LDAP, SCEP, SSL) Lizenz

Modbus Power Control blue'Log XC Lizenz

SCADA Interface blue'Log XM / XC Lizenz

Zero Feed-In (Automatic grid disconnection) blue'Log XC Lizenz

WEB'log Slave mode blue'Log XM Lizenz

Modbus configurator blue'Log XM / XC Lizenz

External PPC blue'Log XM / XC Lizenz

### Licenses

Licenses graded by asset size

#### Optional licenses

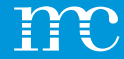

## blue'Log<sup>®</sup> XM / XC

Selection of mc products / components / services based on application examples

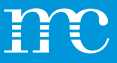

# Article list and necessary components (possible solution)

1 x blue'Log XM-200 1 x Power supply 24V / 1,5A Setting up the system in the VCOM VCOM license for 5 years

## Use case 1

#### PV System:

- 99 kWp\*
- 2 x KACO blueplanet 50.0 TL3, 100kW\*\*
- No Power Control
- Communication: ADSL
- \*Maximum kWp active power of the solar collectors
- \*\*Maximum AC active power of the system solar inverter plus battery inverter

Which components are needed?

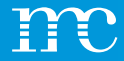

## Use case 1

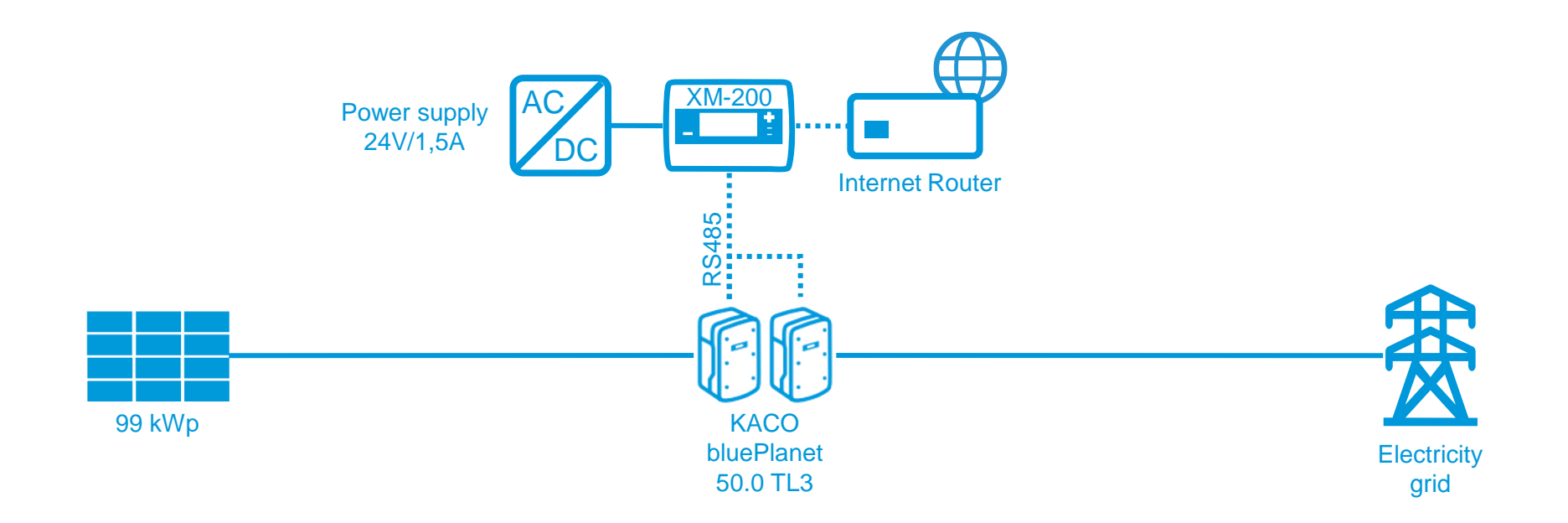

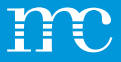

# Article list and necessary components (possible solution)

1 x blue'Log XC-200 1 x Power supply 24V / 1,5A NAG, Schneider Energy meters IEM3155 3 Phase, Modbus, perhaps License Zero Feed In (e.g. in Spain in case of grid shutdown) Setting up the system in the VCOM VCOM license for 5 years

### Use case 2

#### PV System:

- 100 kWp\*
- 2 x KACO blueplanet 50.0 TL3, 100kW\*\*
- Zero-feed-in with Own consumption
- Communication: ADSL

\*Maximum kWp active power of the solar panels

\*\*Maximum AC active power of the system - solar inverter plus battery inverter

Which components are needed?

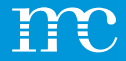

## Use case 2

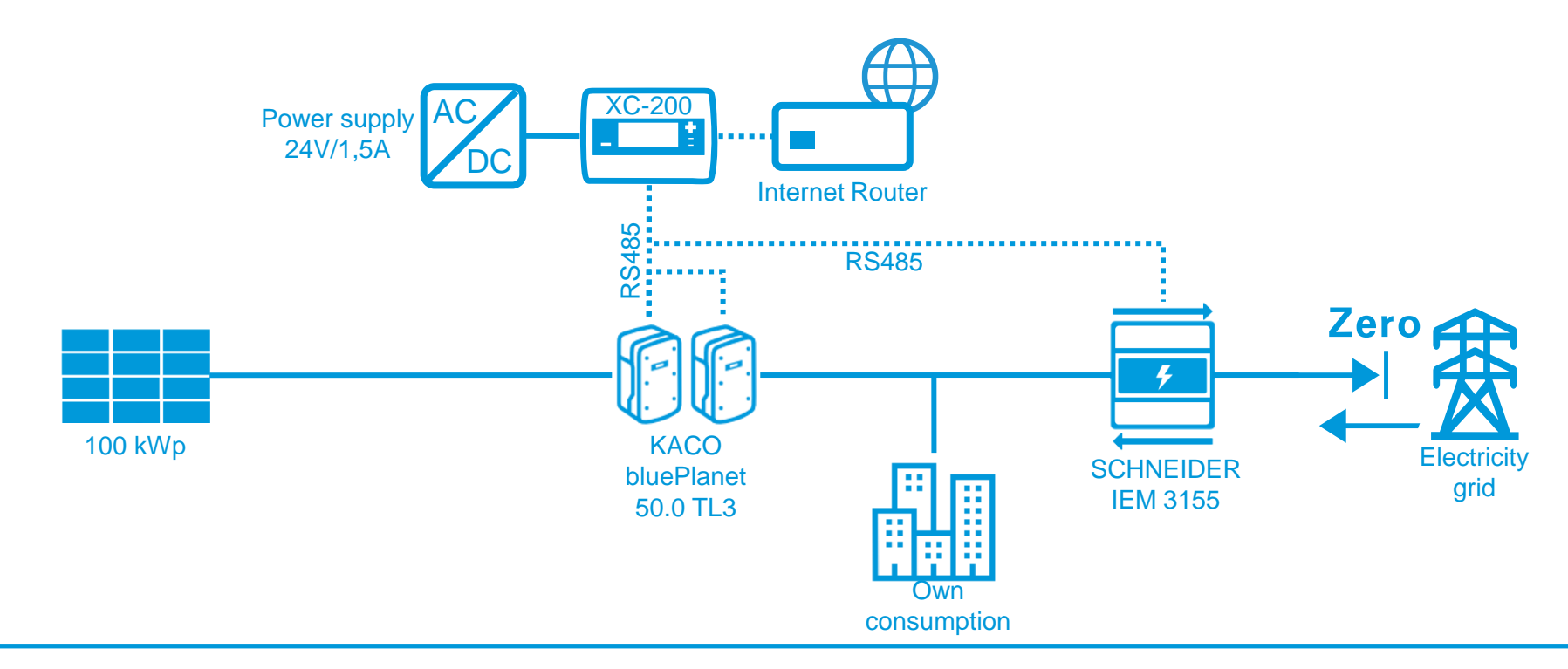

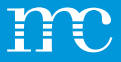

# Article list and necessary components (possible solution)

1 x blue'Log XC-1000 1 x Power supply 24V / 1,5A 1 x Irradiation sensor SI-RS485TC-T-MB 1 x License Remote Power Control (RPC) 1 x License Open VPN Certificate provision "direct marketing" Setting up the system in the VCOM VCOM license for 5 years

## Use case 3

#### PV System:

- 240 kWp\*
- 4 x Sungrow SG60KTL, 240kW\*\*
- Active power control : Digital Signal (0 / 30 / 60 / 100 %)
- Irradiation sensor
- Communication: ADSL

\*Maximum kWp active power of the solar panels

\*\*Maximum AC active power of the system (inverter or

\*\*Maximum AC active power of the system solar inverter plus battery inverter

Which components are needed?

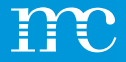

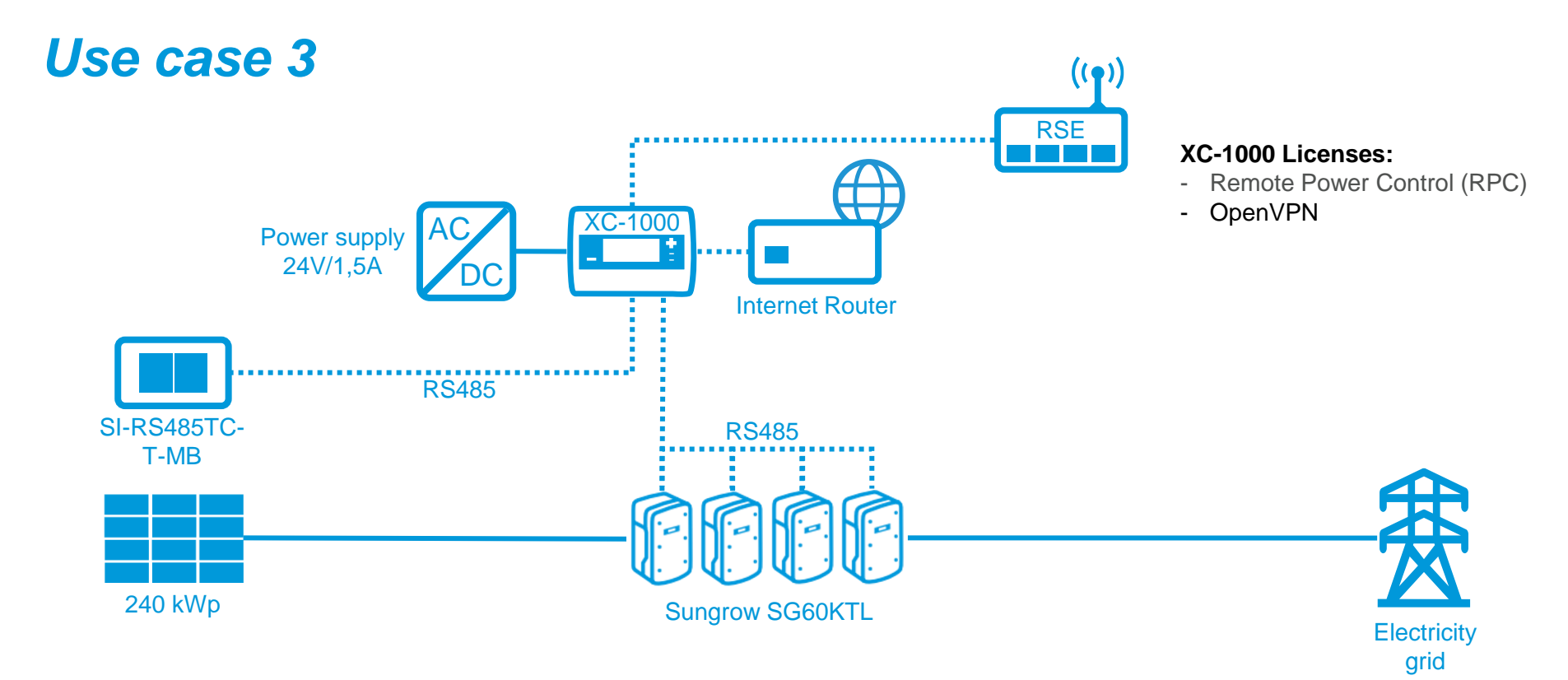

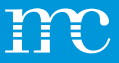

# Article list and necessary components (possible solution)

1 x blue'Log XC-3000 (24 WR)

- 1 x blue'Log XM-1000 (16 WR)
- 1 x Power supply 24V / 4,2A

1 x NAG Janitza UMG604

1 x Weather Station WS600-UMB

1 x Power Control Station x-Serie Commercial (Switchboard)

1 x License Remote Power Control (RPC)

1 x License Power Control via Modbus (because of IEC Protokoll)

1 x License Open VPN

Certificate provision "direct marketing"

PLC + programming of the PLC for IEC protocol

Setup / acceptance of the system with installation by meteocontrol Setting up the system in the  $\ensuremath{\mathsf{VCOM}}$ 

VCOM License 5 years

## Use case 4

#### PV System:

- 2.4 MWp\*
- 40 x SMA STP60, 2,4MW\*\*
- Active and reactive power control: IEC Protokoll
- Wetter Station
- Communication: ADSL

\*Maximum kWp active power of the solar panels\*

\*Maximum AC active power of the system - solar inverter plus battery inverter

## Which components are needed?

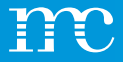

## Use case 4

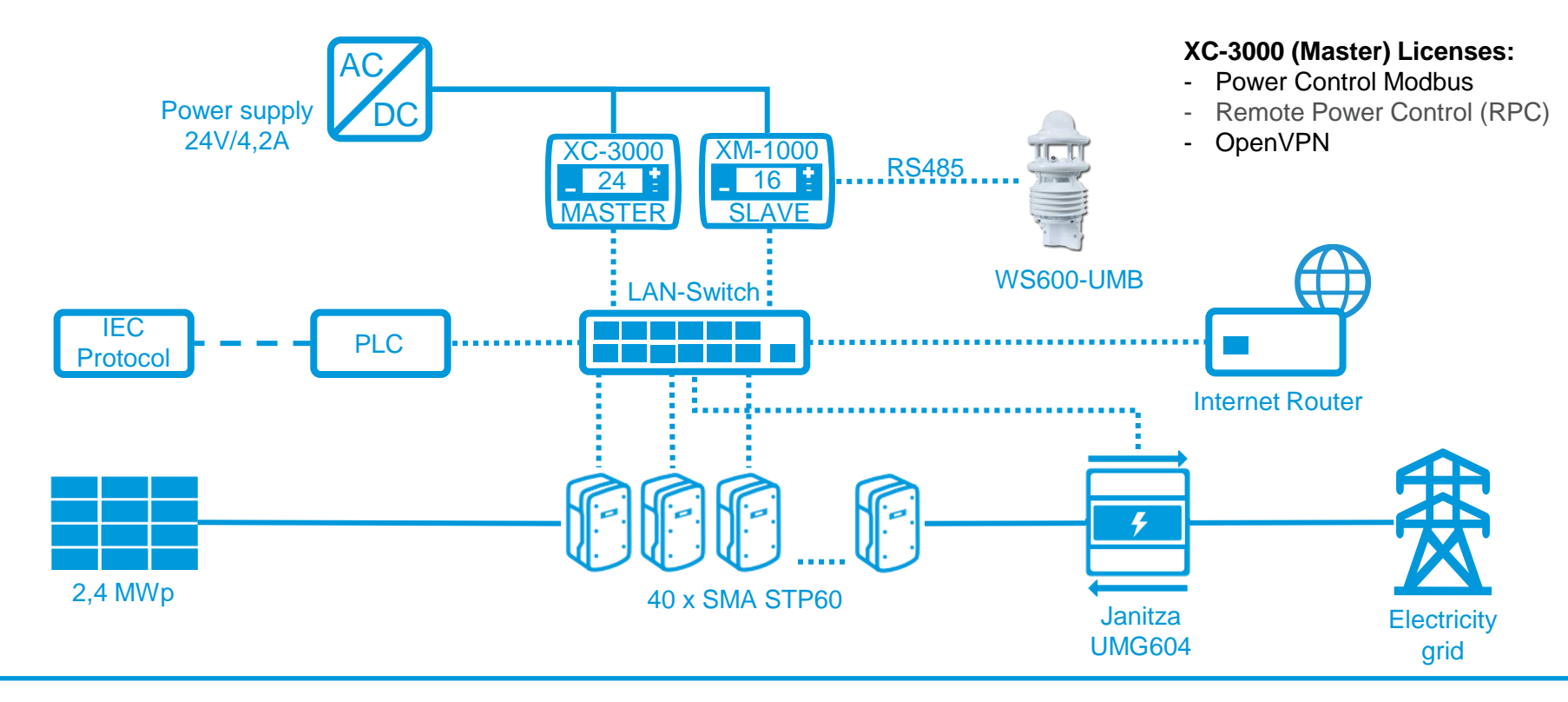

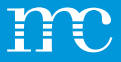

# Article list and necessary components (possible solution)

Setting up the system in the VCOM VCOM license for 5 years

### Use case 5

#### PV System:

- 515 kWp
- 18 x ABB TRIO-27.6-TL-OUTD
- Existing third-party system for monitoring: Skytron
- Communication: ADSL

\*Maximum kWp active power of the solar panels

\*\*Maximum AC active power of the system (inverter or

\*\*Maximum AC active power of the system - solar inverter plus battery inverter

Which components are needed?

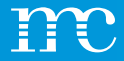

## Use case 5

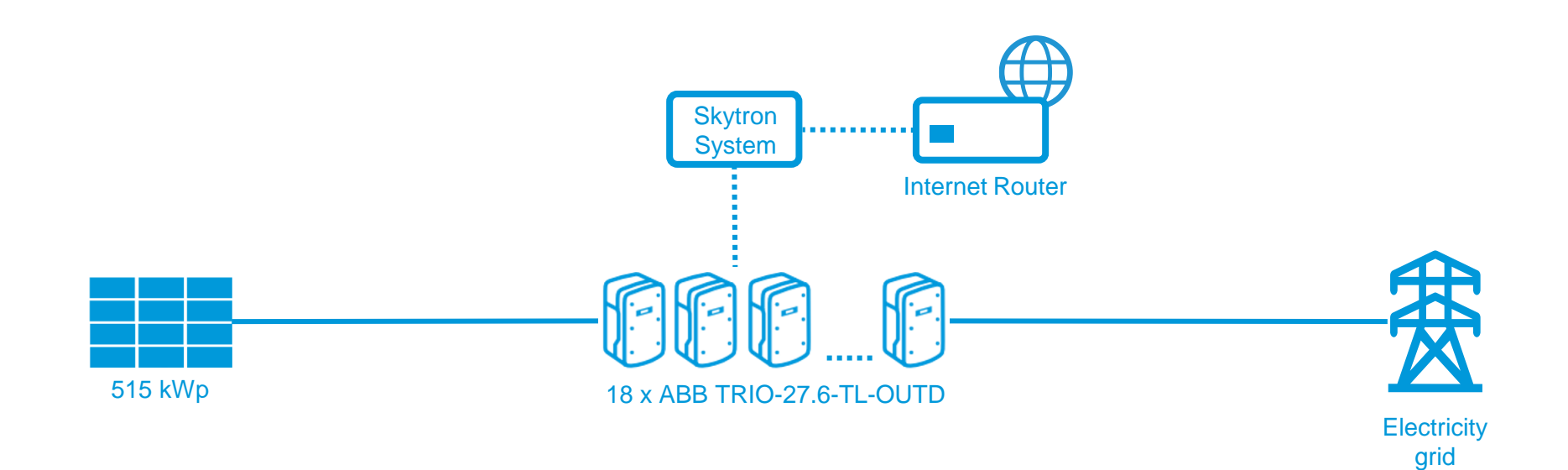

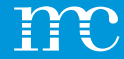

## HEMS (Hybrid Energy Management System) blue'Log in conjunction with a HEMS system

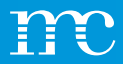

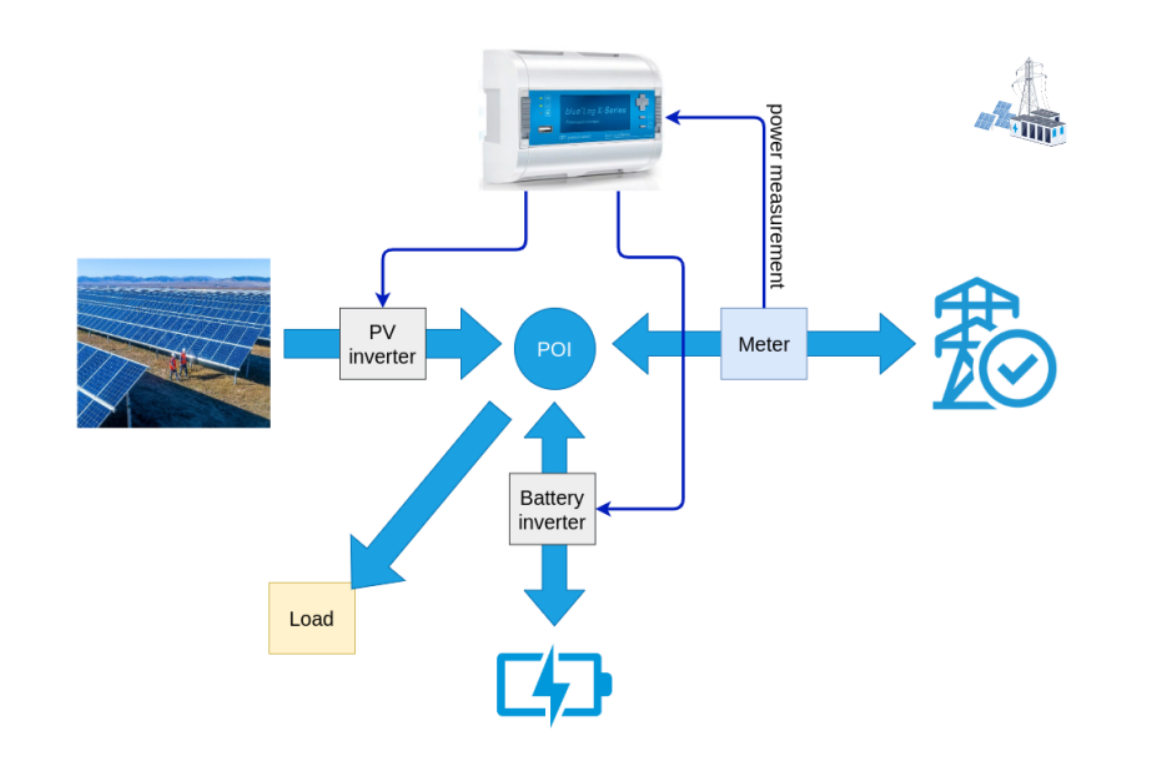

## **PV and Storage**

In addition to controlled PV, storage can now be controlled.

Different operation modes (business cases) are supported:

- Solar -self consumption
- Zero feed in
- <u>Band shaving</u> (minimize battery (dis)charge activity)
- Energy shifting
- <u>Energy arbitrage (external energy</u> management)

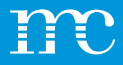

#### Battery control

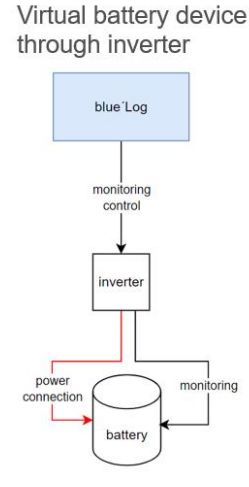

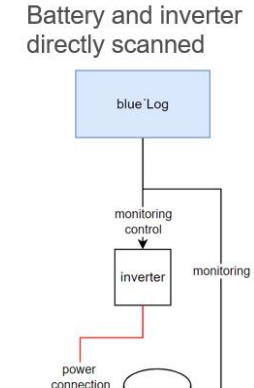

battery

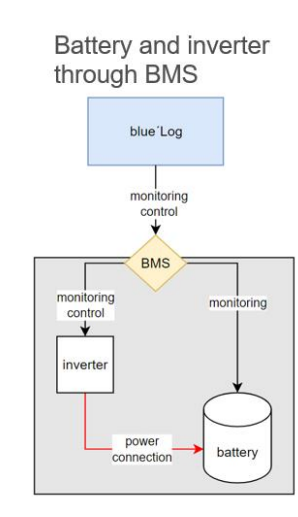

## How does the HEMS connect to the battery energy storage system?

From the HEMS point of view, a *Battery Energy Storage System* (BESS) consists:

- of a **battery** (that stores the energy, DC side)
- a battery inverter (that converts DC/AC).

For HEMS to control and monitor adequately, it requires certain values (e.g. state of charge, active power, etc.). It depends on the system topology of the BESS how HEMS can access the data. This may be different for each manufacturer. Usually, HEMS connects directly to the inverter and/or battery. But sometimes the HEMS only speaks with the battery management system (BMS). Checkout three cases.

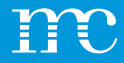

### Logik Dimensionierung, Lizenzen

| System              | Product      | Article number                                                                         |
|---------------------|--------------|----------------------------------------------------------------------------------------|
| PV                  | blue'Log XC  | (depending on<br>maximum AC power of PV<br>system in kW)                               |
| Battery stand-alone | blue'Log XC  | (depending on<br>maximum AC power of<br>battery in kW)                                 |
|                     | HEMS license | (depending on battery<br>capacity in kWh)                                              |
| PV + Battery        | blue'Log XC  | (depending on sum of<br>maximum AC power of the<br>battery and the PV<br>system in kW) |
|                     | HEMS license | (depending on battery capacity in kWh)                                                 |

## Note for HEMS Systems

- Blue'Log power = total inverter power
- Inverter power in kW
- Battery power in kW
- Battery capacity in kWh
- HEMS license depending on kWh of the battery

Attention: No HEMS license required for monitoring.

The blue'Log XM can already monitor batteries.

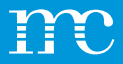

# Article list and necessary components (possible solution)

- 1 x blue'Log XC-3000
- 1 x AC Adapter 24V / 1.5A
- NAG, Schneider energy meter IEM3155 3 phase
- HEMS License 1000kWh
- Modbus, possibly license Zero Feed In (e.g. in Spain in case of network shutdown)
- Setting up the system in the VCOM
- VCOM license for 5 years

## Use Case 6

HEMS-System – Solar/ Battery:

- PV Panel 800kWp\*
- Inverter 840kW
- Battery 500kW
- Battery capacity 700kWh
- 14 x SMA STP60\*\*
- Zero-feed-in with self consumption
- Comunication: ADSL

\*Maximum kWp active power of the solar panels

\*\*Maximum AC active power of the system - solar inverter plus battery inverter

Which components are required?

HEMS SYSTEME

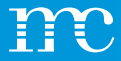

## Use Case 6

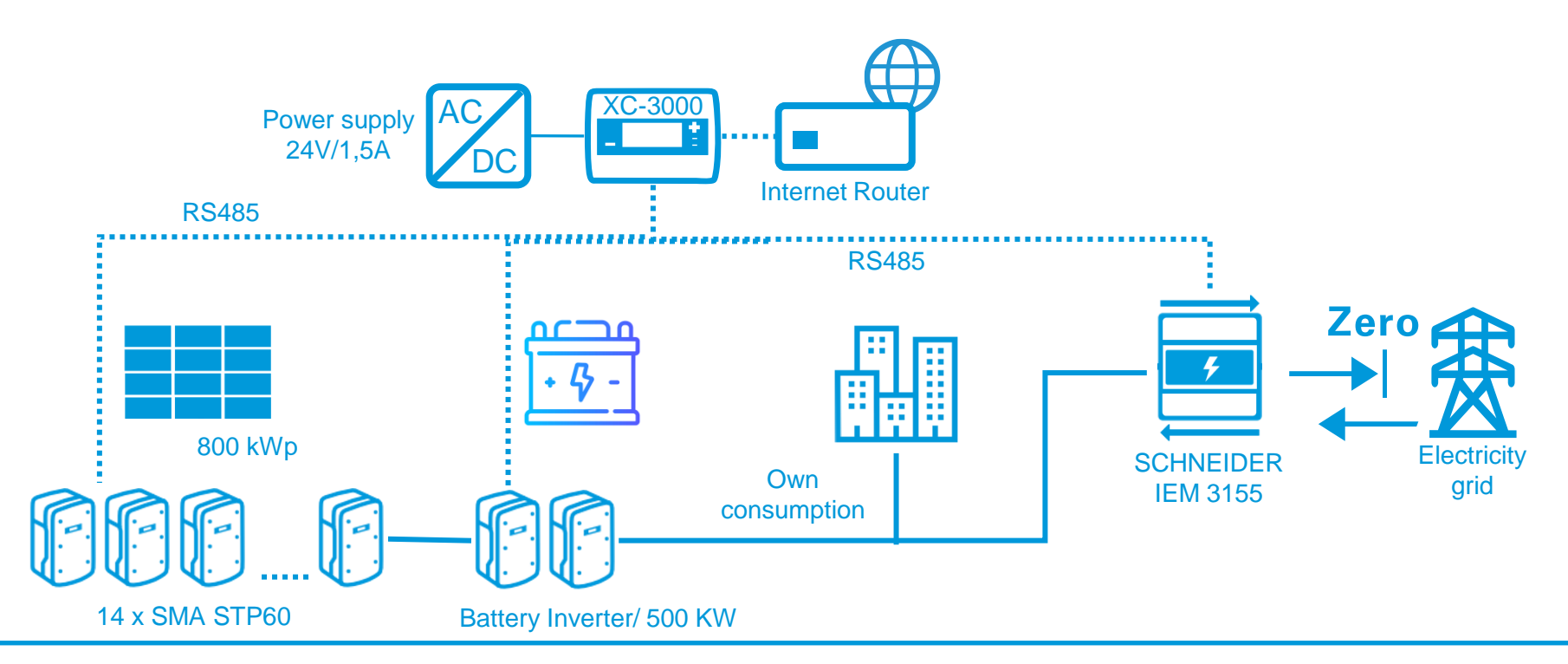

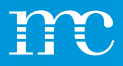

# List of items and necessary components (possible solution)

- 1 x blue'Log XC-3000
- 1 x AC Adapter 24V / 1.5A
- NAG, Schneider energy meter IEM3155 3 phase
- HEMS license 3000 kWh
- Setting up the system in the VCOM
- VCOM license for 5 years

## Anwendungsfall 7

HEMS-System (Control) - Batterie:

Battery AC power\*: 1000 kW

Battery capacity 1400kWh

\* AC power via battery inverter

#### Question:

Do you need a HEMS license if you just want to monitor the battery?

No, the blue'Log XM can already monitor batteries.

Which components are needed?

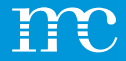

## **Use Case 7**

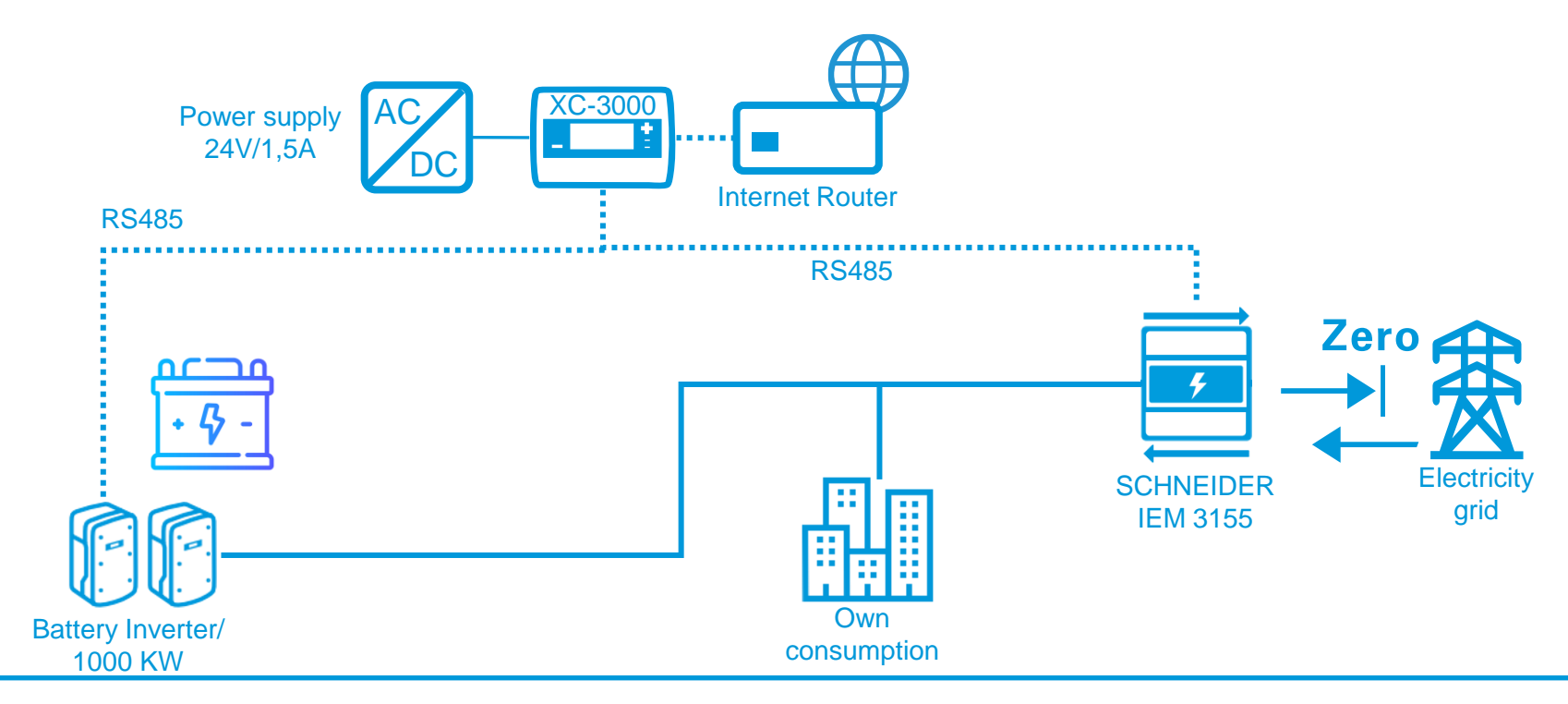

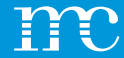

## blue'Log® XM / XC

Installation of the blue'Log & discussion of the connection terminals

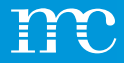

## Installation DIN rail mounting

- 1. blue'Log XM / XC
- 2. Rail
- 3. Open latch (bottom)
- 4. Top edge DIN rail
- 5. Press device
- 6. Latching nose
- 7. Close latch (top)

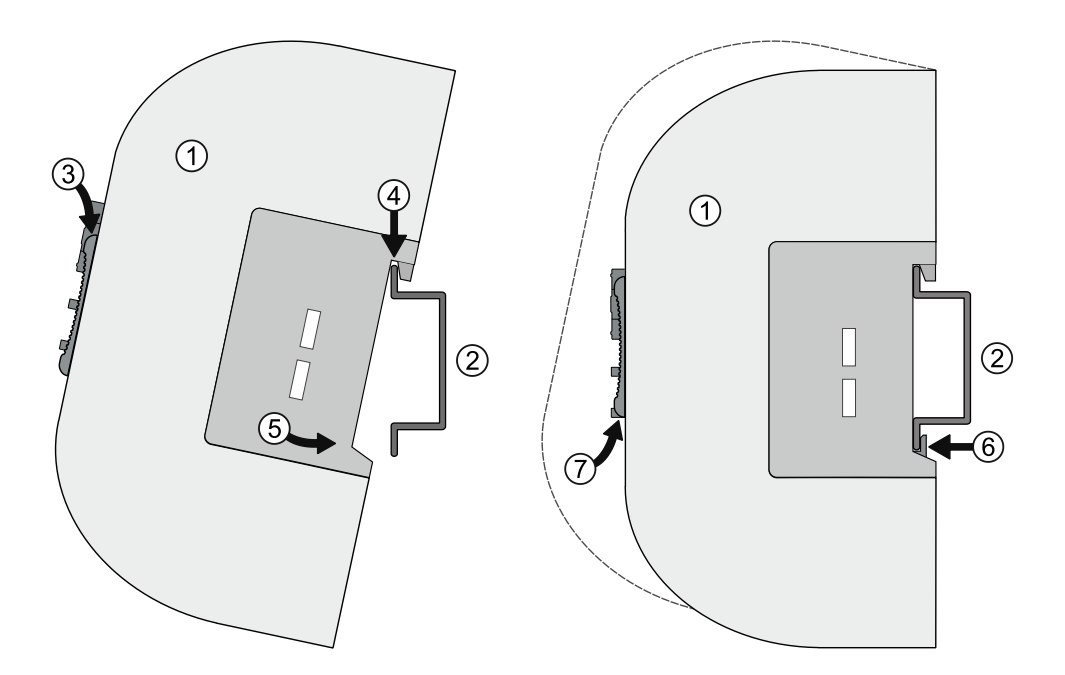

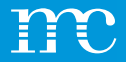

# **Installation**

### Wall Installation

- 1. Attach two screws to the wall at a distance of 80 mm.
- 2. Attach the device to the rear inlets. Slide the device down and check for a correct fit.
- 3. For disassembly, slide the device upwards and remove it to the front.

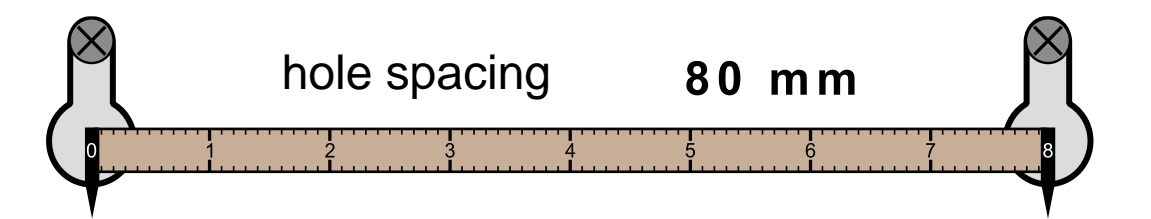

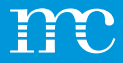

## Installation

### Expansion Modules (MX-Module)

- 1. De-energize blue'Log
- 2. Open latches
- 3. Note arrows in ascending order and connect devices
- 4. Re-close latches
- 5. Restore power supply

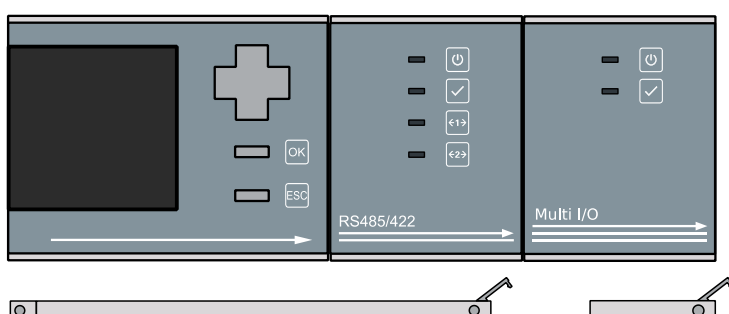

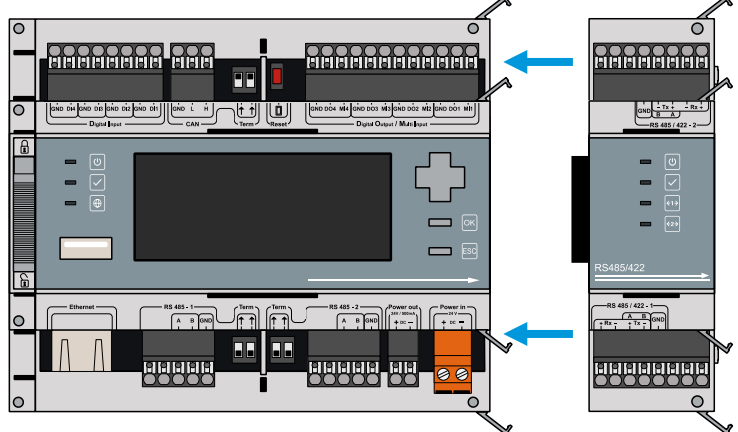

## **Overview of connections**

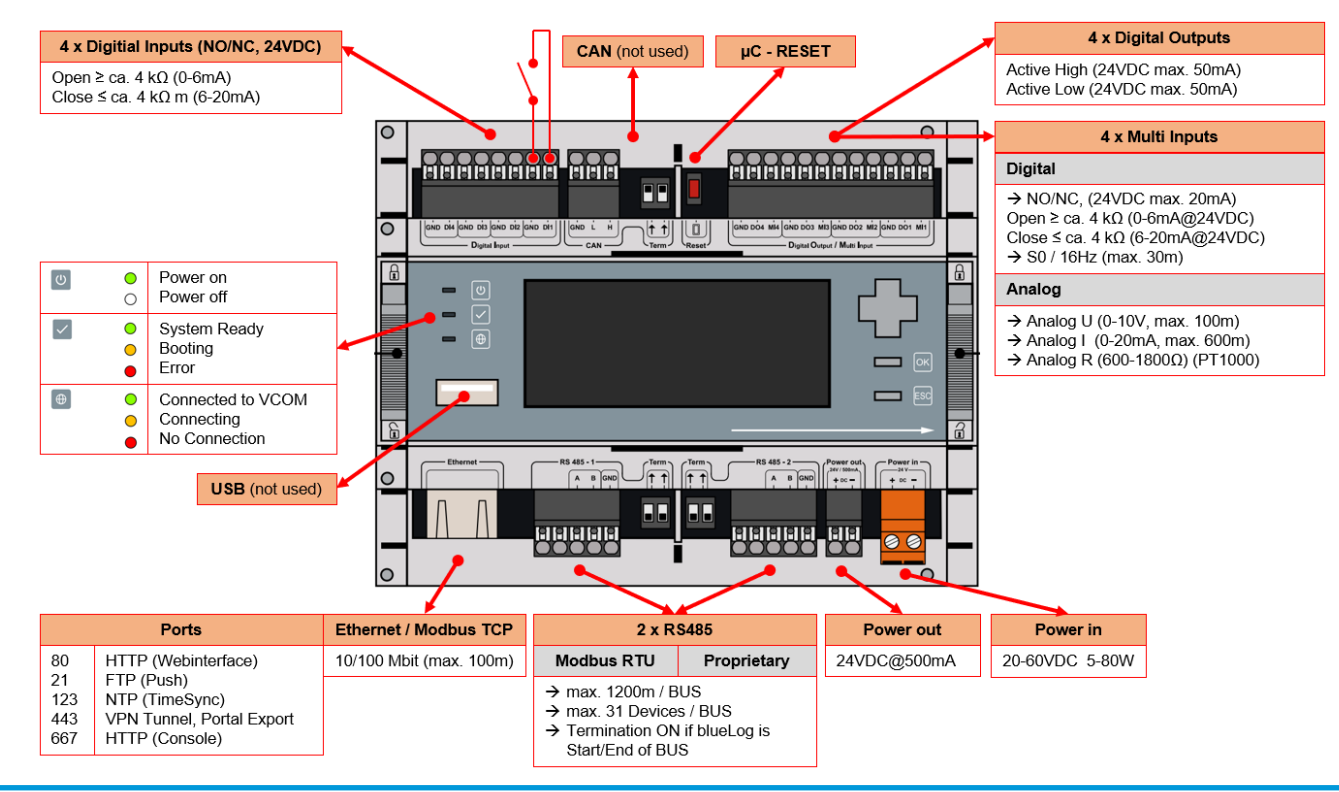
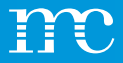

## **Power supply**

- The current consumption of the blue'Log must be limited by a corresponding energy-limited circuit. It is also possible to use a DC power source with limited power.
- The power supply of the blue'Log must comply with the following requirements:
- •
- Voltage: 24 V DC
- Current: 3,3 A (Full expansion), normal 1,5A

Connect to the network using a patch cable Establish the power supply to the blue'Log Wait for the boot process to complete

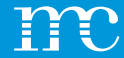

# blue'Log® XM / XC

#### Setup of the blue'Log via the web interface using a browser -> system

38

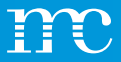

#### **Configuration** Providing access to the web interface

- With DHCP server: IP address assigned by DHCP server
- Without DHCP server IP address, network mask, gateway and DHCP address must be specified
- · Current IP address is shown in the display
- •
- Alternatively, you can enter the blue'Log hostname:

DNS, Netbios: http://blue-xnnnnnnn No DNS, Netbios: http://blue-xnnnnnnnlocal n = last 8 digits of the hardware serial number

| m              | meteo   | control        |
|----------------|---------|----------------|
| blue-x0114     | 10011 : | 192.168.30.190 |
| [ESC] Language |         | [OK] Menu      |

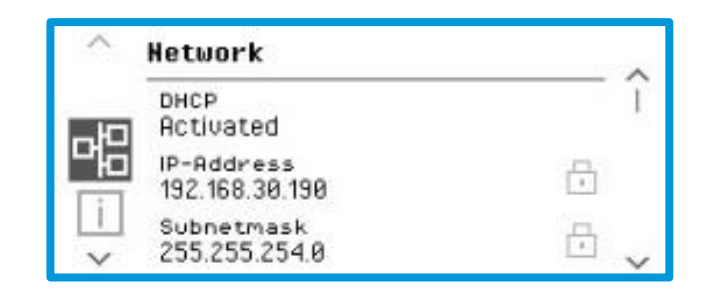

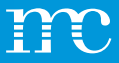

## **Configuration** Setup

- During the initial setup, a user must be created
- •

.

- The e-mail address is important for the password reset (only with internet connection!)
- Password with at least 10 characters

 $\overset{\texttt{W}}{\overset{}}$  Call up the web interface of your blue'Log  $\overset{\texttt{W}}{\overset{}}$  Run the Users - Initial Setup.

| -                                                                                                    |   |
|----------------------------------------------------------------------------------------------------|---|
| Please first create a user account in order to sign in on the<br>blue'Log. The email address is required for user recovery in<br>the blue'Log. |   |
| case you have lost the user credentials.                                                                                                    |   |
| Username                                                                                                    |   |
|                                                                                                    |   |
| E-mail address                                                                                                    |   |
|                                                                                                    |   |
| Confirm e-mail address                                                                                                    | — |
| Password                                                                                                    | 0 |
|                                                                                                    | — |
| Confirm password                                                                                                    | @ |
|                                                                                                    |   |
| Pin                                                                                                    | @ |
| Confirm pin                                                                                                    | ۲ |
| Language                                                                                                    | _ |
| English                                                                                                    | • |

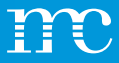

#### **Configuration** Setup Wizard

#### Support Access

Should be activated during system setup. Must be activated for remote access by meteocontrol.

- Setup wizard for the most important settings
- System
- Device Setup
- PV system
- Summary
- •

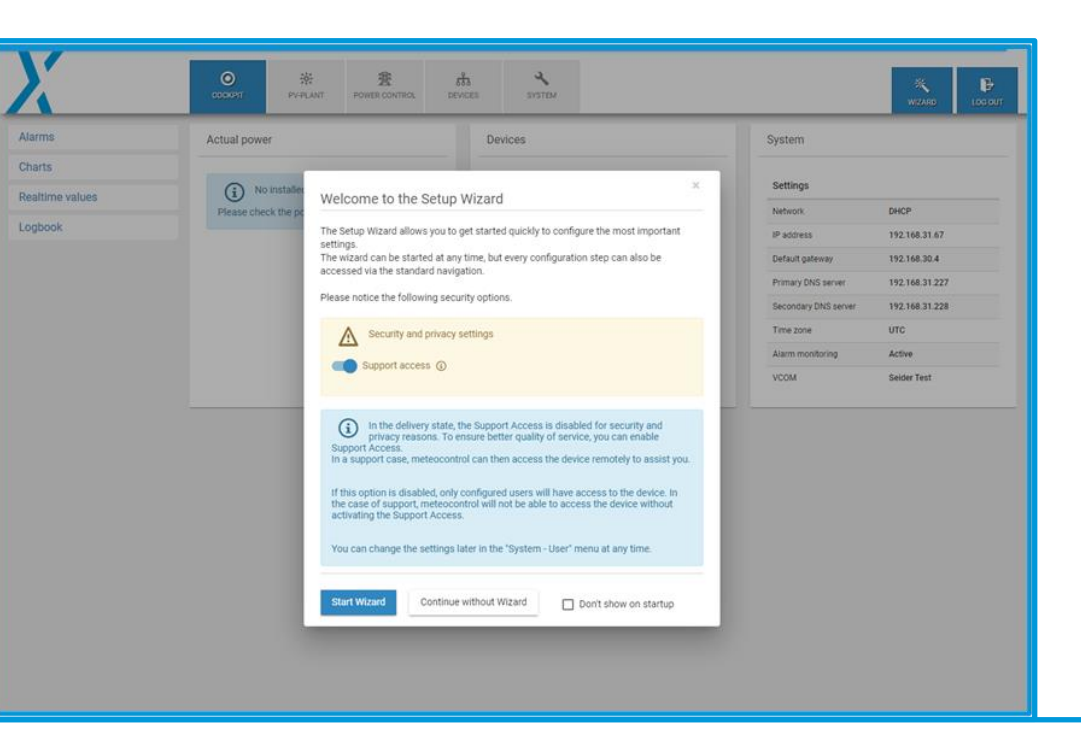

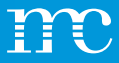

## **Configuration** System

- Listing the current network setting
- •

| Χ                  | COCKPIT               | PV-PLANT  | BOWER CONTROL | DEVICES | <b>Ч</b><br>system |             | WIZARD | LOG OUT |
|--------------------|-----------------------|-----------|---------------|---------|--------------------|-------------|--------|---------|
| Ethernet           | System s              | settings  |               |         |                    |             |        |         |
| VPN connection     |                       |           |               |         |                    |             |        |         |
| Date / Time        | IP address            | S         |               |         | 192.168.71.1       | 08 ( DHCP ) |        |         |
| Add-on modules     | Subnet ma             | ask       |               |         | 255.255.255.       | )           |        |         |
| llees              | Default ga            | iteway    |               |         | 192.168.71.1       |             |        |         |
| User               | Primary D<br>Secondan | NS server |               |         | 192.168.31.2       | 27          |        |         |
| License            | Time zone             |           |               |         | Europe/Berlin      |             |        |         |
| SSL certificate    |                       |           |               |         |                    |             |        |         |
| Update             |                       |           |               |         |                    |             |        |         |
| Data center        |                       |           |               |         |                    |             |        |         |
| Backup and Restore |                       |           |               |         |                    |             |        |         |
| Reboot             |                       |           |               |         |                    |             |        |         |
|                    |                       |           |               |         |                    |             |        |         |
|                    |                       |           |               |         |                    |             |        |         |
|                    |                       |           |               |         |                    |             |        |         |
|                    |                       |           |               |         |                    |             |        |         |

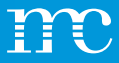

## System Ethernet

- DHCP setting is active Address assignment is performed via the network router
- Manual setting of address configuration when DHCP is turned off
- Proxy server can be configured if present on the network
- Via hostname, the blue'Log can be found and addressed via the network, important for Power Control – Master / Slave operation

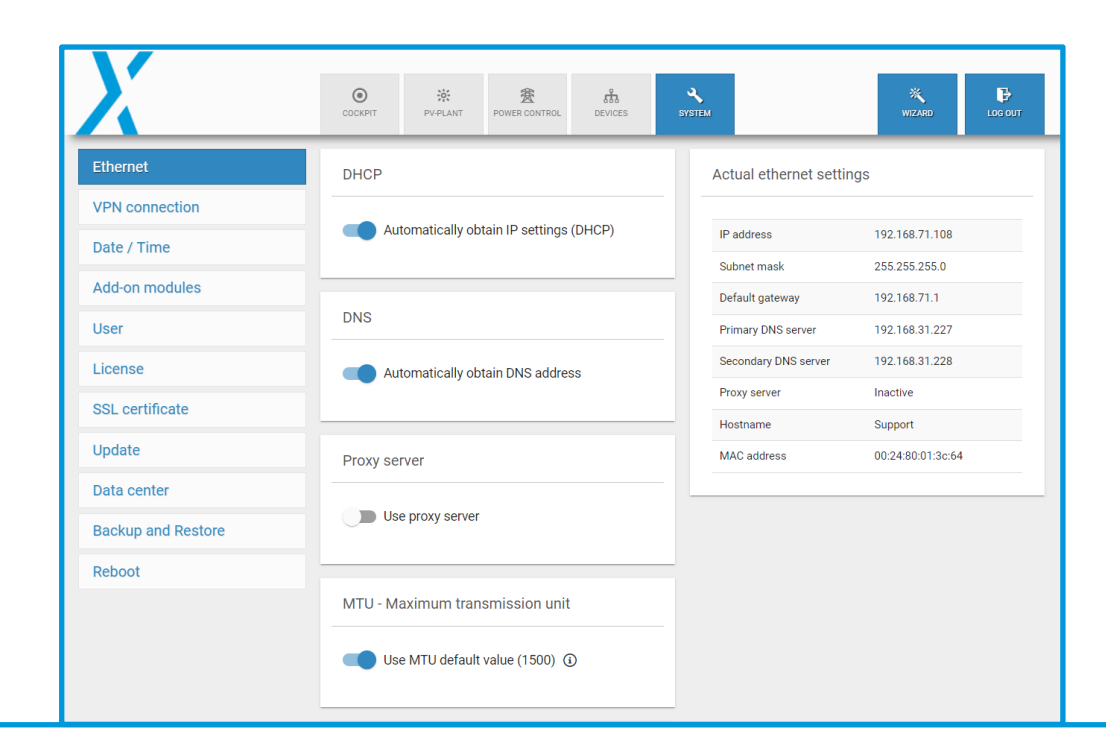

.

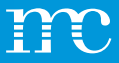

#### System VPN connection

- z.B. for direct marketer interface
- Saving an additional VPN router

#### Get OpenVPN up and running:

- Upload ZIP file
- Enable OpenVPN
- Connection established when "green checkmark" appears on connection status

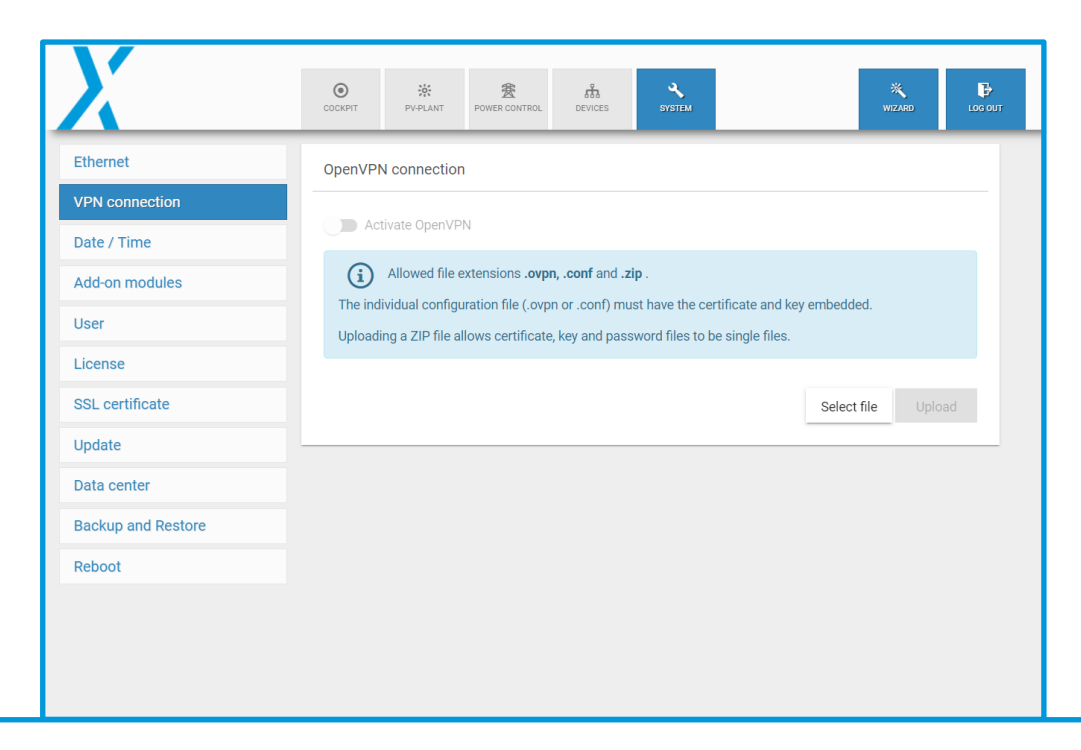

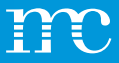

### System Date / Time

- Setting local time
- Time synchronization is controlled via meteocontrol's own time server, for example: "0.meteocontrol.pool.ntp.org"
- The time zone can also be selected via a world map
- V Select the current time zone on your blue'Log

| X                  |                      | WIZARD LOG OUT |
|--------------------|----------------------|----------------|
| Ethernet           | Date & Time settings |                |
| VPN connection     |                      |                |
| Date / Time        | system default       | ~              |
| Add-on modules     | Time zone            |                |
| User               | Europe/Berlin X V    |                |
| License            |                      | Save           |
| SSL certificate    |                      |                |
| Update             |                      |                |
| Data center        |                      |                |
| Backup and Restore |                      |                |
| Reboot             |                      |                |
|                    |                      |                |
|                    |                      |                |
|                    |                      |                |

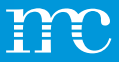

### **System** Expansion Modules

- The attached MX expansion modules are listed
- The expansion components are supplied with power via an internal bus system and the data is exchanged
  - MX-RS485
     2 additional RS485 interfaces
  - MX-IO Module
     4 multi inputs (analog / digital)
     4 digital outputs

| X                  | COCKPIT  | PV-PLANT | BOWER CONTROL | DEVICES | SYSTEM        | WIZARD | LOG OUT |
|--------------------|----------|----------|---------------|---------|---------------|--------|---------|
| Ethernet           | Add-on n | nodules  |               |         |               |        |         |
| VPN connection     |          |          |               |         |               |        |         |
| Date / Time        | Device   |          |               | Туре    | Serial number |        |         |
| Add-on modules     |          |          |               |         |               |        |         |
| User               |          |          |               |         |               |        |         |
| License            |          |          |               |         |               |        |         |
| SSL certificate    |          |          |               |         |               |        |         |
| Update             |          |          |               |         |               |        |         |
| Data center        |          |          |               |         |               |        |         |
| Backup and Restore |          |          |               |         |               |        |         |
| Reboot             |          |          |               |         |               |        |         |
|                    |          |          |               |         |               |        |         |
|                    |          |          |               |         |               |        |         |
|                    |          |          |               |         |               |        |         |

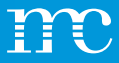

## **System** User

- In the user administration, new users can be created and existing ones can be edited
- The e-mail address is used for password recovery
- User groups are distinguished according to their rights:
  - User
     Only read rights, e.g. for end customers
  - Service Configuration of devices and change of settings are possible

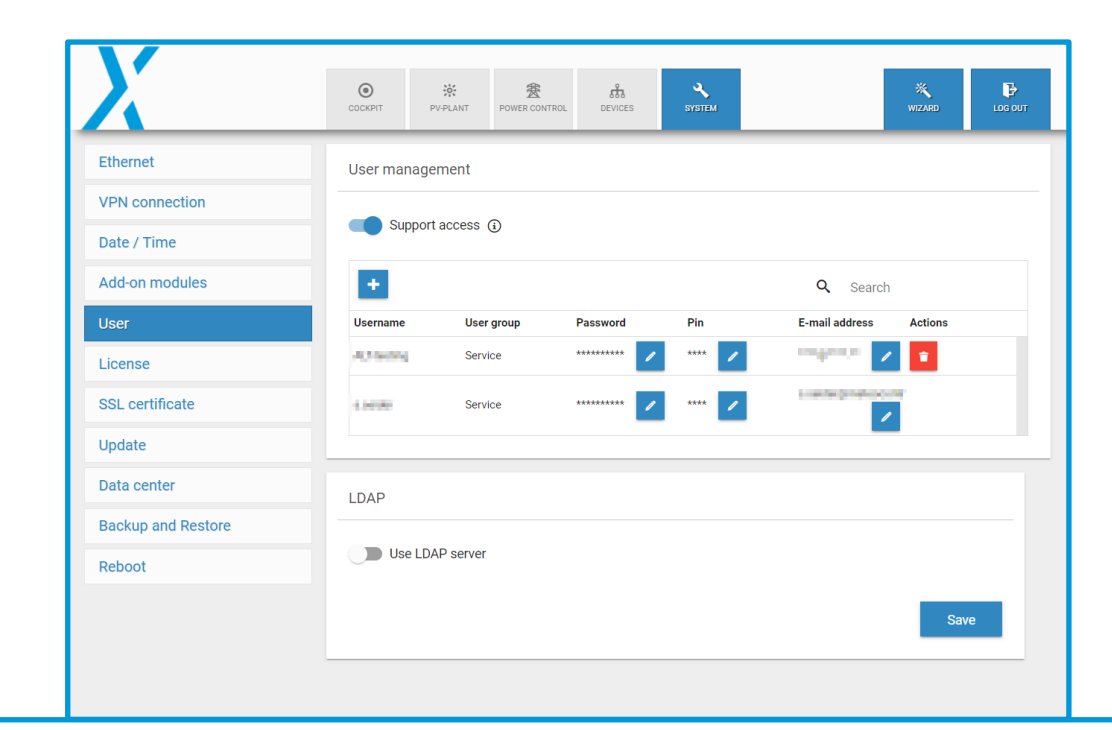

\_

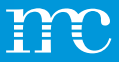

## System Licenses

- Maximum performance: Depending on the license
- Max Number of Devices
  - XC: 30 devices
  - XM: 100 devices
- Under Licenses you can see which functions are "unlocked" on the blue'Log:
- e.g. Remote Power Control (RPC) for direct marketing
- e.g. OpenVPN for direct marketing (VPN connection to the system provider)

| X                  | OCKPIT PY-PLANT POWER CONTROL DEVICES       | WIZARD     |
|--------------------|---------------------------------------------|------------|
| Ethernet           | Installed licenses                          |            |
| VPN connection     |                                             |            |
| Date / Time        | Maximum power                               | 100,000 kW |
| Add on modulos     | Maximum number of devices                   | 30         |
| Add-off modules    | Power Control                               | *          |
| User               | Power Control via Modbus                    | *          |
| License            | Remote Power Control (RPC)                  | *          |
| SSL certificate    | Zero Feed-In (Automatic grid disconnection) | *          |
|                    | SCADA                                       | ~          |
| Update             | FTP-Push                                    | ~          |
| Data center        | OpenVPN                                     | <b>✓</b>   |
| Backup and Restore | IT infrastructure (LDAP, SSL, SCEP)         | ✓          |
| Debest             | WEB'log Slave mode                          | ~          |
| Reboot             | Modbus configurator blue'log XM / XC        | ✓          |
|                    | Power Plant Controller                      | ~          |
|                    |                                             |            |

.

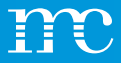

### System SSL Certificate

- With the "IT infrastructure" license, a "secure login" can be achieved via SSL certificate for logging on to blue'Log
- This procedure is used, for example, in "Online Banking"

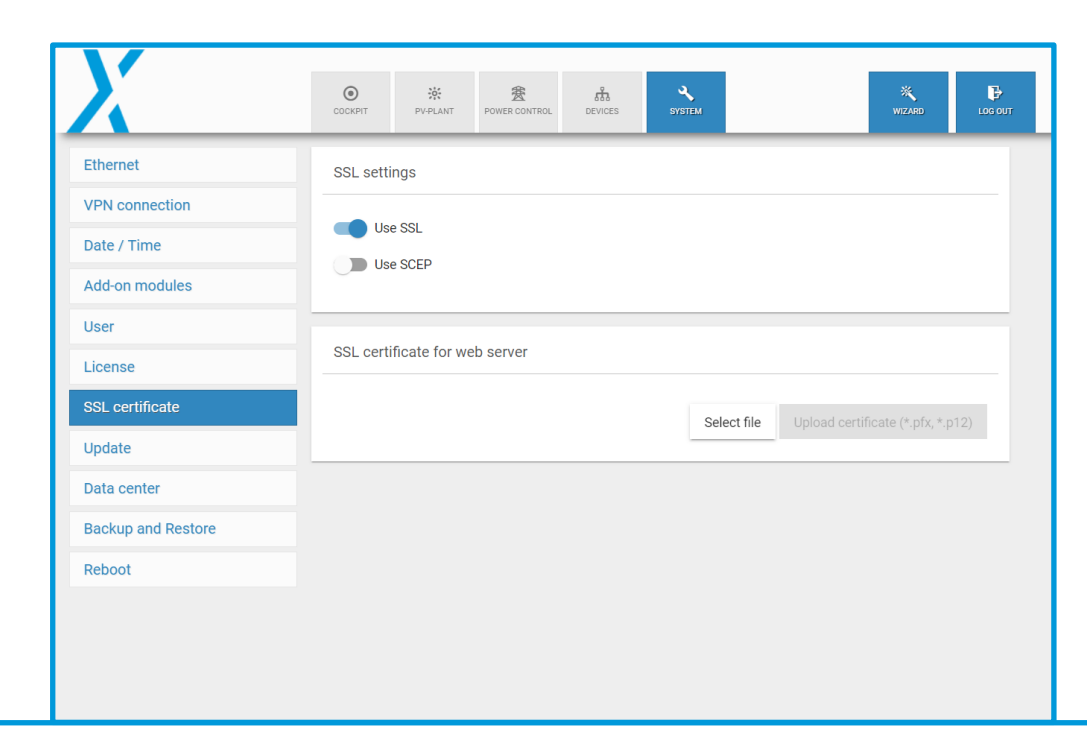

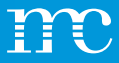

# System

### Update

• Updates are divided into the following modules:

#### - Firmware

blue'Log system updates

#### - Driver

Database for compatible devices, e.g. inverters

#### - Controller

Module for Power Control (if the park controller is certified, the module must not be updated)

#### – Scada

Interface and function for local data monitoring

#### - Update Controller

A new certification of the system may be necessary if the first digit changes (Major Update)

|                                | COCKPIT PV-PLA                | INT POWER CONTROL DEV                                         | CCES SYSTEM                                                     | WIZARD                                      |
|--------------------------------|-------------------------------|---------------------------------------------------------------|-----------------------------------------------------------------|---------------------------------------------|
| rnet                           | Update                        |                                                               |                                                                 |                                             |
| connection                     |                               |                                                               |                                                                 |                                             |
| e / Time                       | (i) Update<br>data wil        | your data logger through up<br>I get lost as well as the cont | date server. When updating t<br>iguration of the device will re | the Firmware or Driver package no<br>emain. |
| on modules                     |                               |                                                               |                                                                 |                                             |
| r                              | ${\cal C}$ Check update       | eserver                                                       |                                                                 |                                             |
| ense                           | Package                       | Installed                                                     | Available                                                       | Update                                      |
|                                | Firmware                      | 26.0.6                                                        | 26.0.6                                                          |                                             |
| certificate                    |                               |                                                               |                                                                 |                                             |
| certificate                    | Driver                        | 26.0.6                                                        | 26.0.6                                                          | Initiate update                             |
| certificate<br>ate             | Driver                        | 26.0.6                                                        | 26.0.6                                                          | Initiate update                             |
| certificate<br>ate<br>a center | Driver<br>Controller<br>SCADA | 26.0.6<br>4.1.0<br>2.16.0                                     | 26.0.6<br>4.1.0<br>2.16.0                                       | Initiate update                             |
| a centificate                  | Driver<br>Controller<br>SCADA | 26.0.6<br>4.1.0<br>2.16.0                                     | 26.0.6<br>4.1.0<br>2.16.0                                       | Initiate update                             |

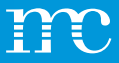

### **System** Data Center

- Selection of the meteocontrol Data-Center
  - Data Center Global (default) Setting for all other regions
  - Data Center China Adjustment necessary for the China region

| X                  | COCKPIT   | PV-PLANT                       | B<br>POWER CONTROL                 | DEVICES                       | SYSTEM                   | WIZARD                         | LOG OUT |
|--------------------|-----------|--------------------------------|------------------------------------|-------------------------------|--------------------------|--------------------------------|---------|
| Ethernet           | Data cen  | ter                            |                                    |                               |                          |                                |         |
| VPN connection     |           |                                |                                    |                               |                          |                                |         |
| Date / Time        | í         | Please select<br>setting "Data | t the data cente<br>center Global" | r of your count<br>unchanged. | ry. If your country is r | ot included, leave the default |         |
| Add-on modules     | Available | data contora                   |                                    |                               |                          |                                |         |
| User               | Data cent | er Global                      |                                    |                               |                          |                                | -       |
| License            |           |                                |                                    |                               |                          |                                |         |
| SSL certificate    |           |                                |                                    |                               |                          | Sa                             | ve      |
| Update             |           |                                |                                    |                               |                          |                                |         |
| Data center        |           |                                |                                    |                               |                          |                                |         |
| Backup and Restore |           |                                |                                    |                               |                          |                                |         |
| Reboot             |           |                                |                                    |                               |                          |                                |         |
|                    |           |                                |                                    |                               |                          |                                |         |
|                    |           |                                |                                    |                               |                          |                                |         |
|                    |           |                                |                                    |                               |                          |                                |         |

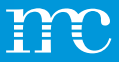

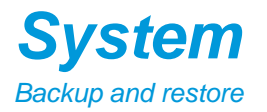

- The settings on the blue'Log can be saved and restored to a file on the PC.
- It is recommended to perform this function after successful setup.
   So in case of a hardware defect a backup is available
- The blue'Log can also be reset to factory settings
- Automatic saving of settings in the VCOM Cloud once a day when changes are made if the blue'Log is registered in VCOM

۲ ₽ 0 赛 Å. System DEVICES Ethernet Save configuration VPN connection Here you can save all settings of the data logger in a backup file, recorded measurement data and Date / Time the OpenVPN certificate are not saved. Add-on modules If the data logger is registered with VCOM, backups are automatically created after configuration changes and uploaded to the VCOM Cloud during the night. If desired, you can also create and upload a backup manually. User License Automatic backup to VCOM Cloud SSL certificate Last backup: 16 Mar 2023 2:17 PM Update ▲ VCOM Cloud backup ✓ Download Data center **Backup and Restore** Restore configuration Reboot Here you can restore the settings of a data logger with a previously stored backup file. The firmware and the scope of the license must at least correspond to the status of the secured data logger The network settings remain unchanged and won't be downloaded from the backup file. The power control master-slave configuration is not included in the backup and must be reconfigured after a restore.

.

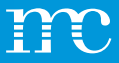

## System Reboot

•

- A manual restart of the blue'Log can be activated manually
- The blue'Log does not require a restart during operation
- After the device configuration, no restart is performed on the blue'Log

۲ -0-赛 ភំ PV-PLANT DEVICES Ethernet System reboot VPN connection  $\mathbb{A}$ Restart only in emergencies. Configuration changes do not require a restart. Once the data logger has been restarted, you will be informed on this page. Date / Time Add-on modules Initiate reboot User License SSL certificate Update Data center **Backup and Restore** Reboot

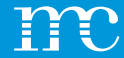

# blue'Log® XM / XC

Setup of the blue'Log via the web interface using a browser -> devices

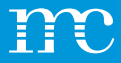

# **Configuration**

• List of which devices have been connected to the blue'Log and the expansion modules

| Inverters       Number of devices         Sensors       Inverters         Meters       Inverters         String monitoring       Meters         Status DI internal       Status DI internal         Digital output       Inverters         Status DI external       Inverters         Digital output       Inverters         Status DI external       Inverters         Digital output       Inverters         Interface settings - Delay and timeout ()       Inverters         Interface settings - Delay and timeout ()       Inverters         Interface settings - Delay and timeout ()       Inverters         Interface settings - Delay and timeout ()       Inverters         Interface settings - Delay and timeout ()       Inverters         Interface settings - Delay and timeout ()       Inverters         Interface settings - Delay and timeout ()       Inverters         Interface settings - Delay and timeout ()       Inverters         Interface settings - Delay and timeout ()       Inverters         Interface settings - Delay and timeout ()       Inverters         Interface settings - Delay and timeout ()       Inverters         Interface settings - Delay and timeout ()       Inverters         Interface settings - Delay and timeout ()       <                                                                                                    | X                      | COCKPIT   | PV-PLANT     | 2<br>POWER CONTROL | devices       | SYSTEM          |            | WIZARD      |  |
|----------------------------------------------------------------------------------------------------|------------------------|-----------|--------------|--------------------|---------------|-----------------|------------|-------------|--|
| Sensors   Meters   27   Inverters   2   Meters   2   Meters   1   Status DI internal   Status DI external   Digital output   Fracker   Batteries   Senset   Interface settings - Delay and timeout ①   BM: R5485-1   BM: R5485-1   BM: R5485-2                                                                                                    | nverters               | Number    | of devices   |                    |               |                 |            |             |  |
| 27     Inverters       2     Meters       2     Meters       1     Status DI Internal       bigital output     Interface settings - Delay and timeout ()       interface settings - Delay and timeout ()       interface settings - Delay and timeout ()       interface settings - Delay and timeout ()       interface settings - Delay and timeout ()       interface settings - Delay and timeout ()       interface settings - Delay and timeout ()       interface settings - Delay and timeout ()       interface settings - Delay and timeout ()       interface settings - Delay and timeout ()                                                                                                    | ensors                 |           |              |                    |               |                 |            |             |  |
| 2     Meters       1     Status Di Internal       1     Status Di Internal       1     Status Di Internal       1     Status Di Internal       1     Internal       1                                                                                                    | Neters                 | 27        |              |                    |               | Inverters       |            |             |  |
| 1     Status Di internal       Status Di internal       Status Di external       Digital output       Tracker       Interface settings - Delay and timeout ()       iatteries       Status Di nternal       BM: RS485-1       BM: RS485-2       Ethernet     5000 ms     0 ms                                                                                                    | tring monitoring       | 2         |              |                    |               | Meters          |            |             |  |
| Status DI internal         Status DI external         Jigital output         Tracker         Satteries         Senset         BM: R5485-1         BM: R5485-2         Ethemet       5000 ms       0 ms         Ethemet       5000 ms       0 ms                                                                                                    | string monitoring      | 1         |              |                    |               | Status DI inter | nal        |             |  |
| Interface settings - Delay and timeout ()     Interface settings - Delay and timeout ()       Interface settings - Delay and timeout ()     Read delay     Write delay       Interface     Baudrate     Frame settings     Timeout     Read delay     Write delay       BM: R5485-1     BM: R5485-2     Ethernet     5000 ms     0 ms     0 ms                                                                                                    | Status DI internal     |           |              |                    |               |                 |            |             |  |
| Interface settings - Delay and timeout ()       Interface settings - Delay and timeout ()       Backset     Interface settings - Delay and timeout ()       Backset     Read delay     Write delay       BM: RS485-1     BM: RS485-2       BM: RS485-2     Ethernet     5000 ms     0 ms                                                                                                    | Status DI external     |           |              |                    |               |                 |            |             |  |
| Interface settings - Delay and timeout ()       Batteries       Benset       Interface     Baudrate       Frame settings     Timeout     Read delay       Write delay       BM: R5485-1       BM: R5485-2       Ethernet     5000 ms     0 ms                                                                                                    | Digital output         |           |              |                    |               |                 |            |             |  |
| Interface Settings Delay and inneout (g)           Interface Settings Delay and inneout (g)           Baseset         Interface Baud rate         Frame settings         Timeout         Read delay         Write delay           BM: RS485-1         BM: RS485-2         BM: RS485-2         Unit of the settings         Unit of the settings | racker                 | Interface | settings - D | elay and time      | out 🔿         |                 |            |             |  |
| Benset         Interface         Baud rate         Frame settings         Timeout         Read delay         Write delay           BM: RS485-1         BM: RS485-2         BM: RS485-2         Ethernet         5000 ms         0 ms         0 ms                                                                                                    | Batteries              |           | Settings - D |                    | Jui (j        |                 |            |             |  |
| Power plant controller BM: RS485-1<br>BM: RS485-2<br>Ethernet 5000 ms 0 ms 0 ms                                                                                                    | Genset                 | Interface | Baud         | rate F             | rame settings | Timeout         | Read delay | Write delay |  |
| Power plant controller BM: RS485-2 Ethernet 5000 ms 0 ms 0 ms                                                                                                    |                        | BM: RS485 | -1           |                    |               |                 |            |             |  |
| Ethernet 5,000 ms 0 ms                                                                                                    | Power plant controller | BM: RS485 | -2           |                    |               |                 |            |             |  |
| Modbus configurator                                                                                                    | Modbus configurator    | Ethernet  |              |                    |               | 5,000 ms        | 0 ms       | 0 ms        |  |

٠

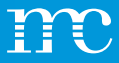

## **Devices**

#### Inverter

- Under "Device selection" first select the inverter manufacturer
- BETA drivers (are grayed out) and can be scanned via "technical support"
- Then specify the "Series" (device type)
- Select "Interface" (depends on the device)
- Under "Advanced Settings" the scan area can be set
- V Perform a scan after connecting the inverters

|                        | COCKPIT PV-PLANT POWER CONTROL DEVICES SYSTEM | WIZARD LOG OUT |
|------------------------|-----------------------------------------------|----------------|
| Inverters              | Add new inverter                              |                |
| Sensors                |                                               |                |
| Meters                 | Device selection                              |                |
| String monitoring      | All vendors                                   |                |
| Status DI internal     | · · ·                                         |                |
| Status DI external     | ABB                                           |                |
| Digital output         | Advanced Energy                               |                |
| Tracker                | AEG                                           |                |
| Batteries              | AETI                                          | ~              |
| Genset                 | Albatech                                      |                |
| Power plant controller | 9                                             |                |
| Modbus configurator    |                                               |                |
|                        | Installed devices                             |                |

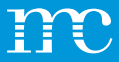

#### **Devices** Inverter with HEMS

- Under DEVICES/ INVERTERS/ Installed devices - you will now also find battery inverters.
- Characteristics of the device category "Battery"?
- Capacity (kWh) → is required for state of charge calculations
- Connected to →, the battery allocates to a corresponding inverter

| X                      | COOPERT PRANT POWERCONTROL RELATION STREAM                                                                                                    |   |
|------------------------|----------------------------------------------------------------------------------------------------|---|
| Inverters              | Add new inverter                                                                                                    |   |
| Sensors                |                                                                                                    |   |
| Meters                 | Device selection                                                                                                    |   |
| String monitoring      |                                                                                                    |   |
| Status DI internal     | Al vendors -                                                                                                    |   |
| Status DI external     | Series 👻                                                                                                    |   |
| Digital output         |                                                                                                    |   |
| Tracker                |                                                                                                    |   |
| Batteries              | Show details                                                                                                    | ~ |
| Genset                 |                                                                                                    |   |
| Power plant controller |                                                                                                    |   |
| Modbus configurator    | Installed devises                                                                                                    |   |
|                        | linkanet devices                                                                                                    |   |
|                        | Et seiche Deele seiche Start seiche Stop seiche Stop seiche Oomoas Events O                                                                        |   |
|                        | Device name      Interface      O      Address      Model      Device role      Serial number      Firmware      Address      Address      Address |   |
|                        | Battery_r (0L)         192.168.72.125.1502         1         Closed_wetter         Battery         Image: Closed_wetter         Eattery            |   |
|                        | PV Inve(01) 192.168.72.125.1592 2 Closedverter PV                                                                                                  |   |
|                        | Device count 2                                                                                                    |   |

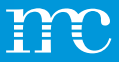

### **Devices** Sensors

- Under "Device selection" first select the sensor manufacturer
- BETA drivers (are grayed out) and can be scanned via "technical support"
- Then specify the "Series" (device type)
- Select "Interface" (depends on the device)
- Under "Advanced Settings" the scan area can be set

| X                      | ◎ ※ 食 パ マン CONTROL DEVICES SYSTEM WIZARD      | ₽<br>G OUT |
|------------------------|-----------------------------------------------|------------|
| Inverters              | Add new sensor                                |            |
| Sensors                |                                               |            |
| Meters                 | Device selection                              |            |
| String monitoring      | All vendors                                   |            |
| Status DI internal     | · · · · ·                                     |            |
| Status DI external     | Atonometrics                                  |            |
| Digital output         | Brodersen                                     |            |
| Tracker                | Campbell Scientific                           |            |
| Batteries              | contrel elettronica srl 🗸                     |            |
| Genset                 | DAVIS                                         | _          |
| Power plant controller | 8                                             |            |
| Modbus configurator    |                                               |            |
|                        | Analog sensors                                |            |
|                        | Edit selected Delete selected Download Events |            |

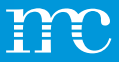

# Devices

#### Numerator

- Under "Device selection" first select the counter or network analyzer
- Then set the "Series" (device type)
- Select "Interface" (depends on the device)
- Under "Counting arrow direction" the sign for the energy direction is determined
- "Device role" specifies the counter for the Power Control setting (select power supply and reference at the grid connection point)

| X                      | COCKPIT   | PV-PLANT      | B<br>POWER CONTROL | ំំំំំំំ<br>devices | SYSTEM | WIZARD | LOG OUT |
|------------------------|-----------|---------------|--------------------|--------------------|--------|--------|---------|
| Inverters              | Add new   | meter         |                    |                    |        |        |         |
| Sensors                |           |               |                    |                    |        |        |         |
| Meters                 | Devic     | e selection   |                    |                    |        |        |         |
| String monitoring      | All ven   | idors         |                    |                    |        |        |         |
| Status DI internal     |           |               |                    |                    |        |        |         |
| Status DI external     | ABE       | 3             |                    |                    |        |        |         |
| Digital output         | Acc       | uenergy       |                    |                    |        |        |         |
| Tracker                | Acre      | el            |                    |                    | _      |        |         |
| Batteries              | AEC       | )             |                    |                    |        |        | ~       |
| Genset                 | Anta      | arc-Automatic | n                  |                    |        |        |         |
| Power plant controller | S         | _             |                    | _                  |        |        |         |
| Modbus configurator    | Maharlan  | - 1           |                    |                    |        |        |         |
|                        | virtual m | eter          |                    |                    |        |        |         |
|                        | Manage    |               |                    |                    |        |        |         |

.

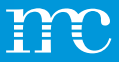

### **Devices** Line monitoring

- Under "Device selection" first select the GAK
  manufacturer
- BETA drivers (are grayed out) and can be scanned via "technical support"
- Then set the "Series" (device type)
- Select "Interface" (depends on the device)
- Under "Advanced Settings" the scan area can be set

| X                      | ◎ ※ 登<br>COCKPIT PU-PLANT POWER CONTROL DEVICES SYSTEM WIZARD | LOG OUT |
|------------------------|---------------------------------------------------------------|---------|
| Inverters              | Add new string monitoring                                     |         |
| Sensors                |                                                               |         |
| Meters                 | Device selection                                              |         |
| String monitoring      | All vendors                                                   |         |
| Status DI internal     | · · · ·                                                       |         |
| Status DI external     | ABB                                                           |         |
| Digital output         | AROS (Riello)                                                 |         |
| Tracker                | Astrid Energy Enterprises                                     |         |
| Batteries              | Carlo Gavazzi                                                 | ~       |
| Genset                 | Chint                                                         |         |
| Power plant controller | s                                                             |         |
| Modbus configurator    |                                                               |         |
|                        | Installed devices                                             |         |
|                        | Edit selected Delete selected Download Events 3 Q Search      |         |

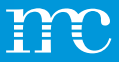

#### **Devices** Status DI intern

- Both status and alarm inputs can be configured
- For this purpose, multi-input inputs or digital inputs are used via the blue'Log or via the MX-IO modules
- Examples:
  - Medium-voltage switchgear and controlgear
  - UPS fault message
  - Door contact

| X                      | COCKPIT  | PV-PLANT      | B<br>POWER CONTROL | <b>ពំរ</b><br>Devices | SYSTEM        |                 | WIZARD  |  |
|------------------------|----------|---------------|--------------------|-----------------------|---------------|-----------------|---------|--|
| Inverters              | Manage   | statuses 🛈    |                    |                       |               |                 |         |  |
| Sensors                |          |               |                    |                       |               |                 |         |  |
| Meters                 | +        |               |                    |                       |               | <b>Q</b> Sear   | ch      |  |
| String monitoring      |          | Device name 💠 | Interface (        | ) ÷ N                 | ormal state 💠 | Alarm / State 👙 | Actions |  |
| Status DI internal     |          | status        | BM: DI-2           | o                     | pen (NO)      | State           | / 💼     |  |
| Status DI external     | Device c | ount: 1       |                    |                       |               |                 |         |  |
| Digital output         |          |               |                    |                       |               |                 |         |  |
| Tracker                |          |               |                    |                       |               |                 |         |  |
| Batteries              |          |               |                    |                       |               |                 |         |  |
| Genset                 |          |               |                    |                       |               |                 |         |  |
| Power plant controller |          |               |                    |                       |               |                 |         |  |
| Madhua anti-           |          |               |                    |                       |               |                 |         |  |

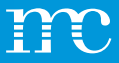

### **Devices** Status DI extern

- Status inputs can be configured
- The inputs can be used, for example, by a "WAGO I/O System"
- This is necessary in order to be able to process alarms later via the digital input signals
- Examples:
  - Medium-voltage switchgear and controlgear
  - UPS
  - Door contact

| X                      | O         ※         ※         ※         ※         Image: CockPart CockPart Power Control         Devices         System         WIZSRD         Image: CockPart Power Control         Image: CockPart Power Control         Image: CockPart Power Power Po | <b>}</b><br>тти |
|------------------------|----------------------------------------------------------------------------------------------------|-----------------|
| Inverters              | Manage statuses                                                                                                    |                 |
| Sensors                |                                                                                                    |                 |
| Meters                 | Device selection                                                                                                    |                 |
| String monitoring      |                                                                                                    |                 |
| Status DI internal     | All vendors                                                                                                    |                 |
| Status DI external     | Series 👻                                                                                                    |                 |
| Digital output         |                                                                                                    |                 |
| Tracker                |                                                                                                    |                 |
| Batteries              | Show details                                                                                                    |                 |
| Genset                 |                                                                                                    | - 1             |
| Power plant controller | Start scan                                                                                                    |                 |
| Modbus configurator    |                                                                                                    |                 |
|                        | Installed devices (j)                                                                                                    |                 |
|                        | Edit selected Delete selected Download Events 3 Q Search                                                                                                    |                 |

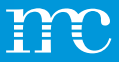

#### **Devices** Digital outputs

- Various functions can be used for the digital output
- Manual A switch icon appears on the right side of the configuration so that the output can be switched manually
- **SCADA Interface** The output can be switched via SCADA address (SCADA license required)
- **Digital input** Depending on a digital input, a digital output is switched
- **Pulse** A digital output can be switched with pulses from 0.5 to 5 seconds (selectable)

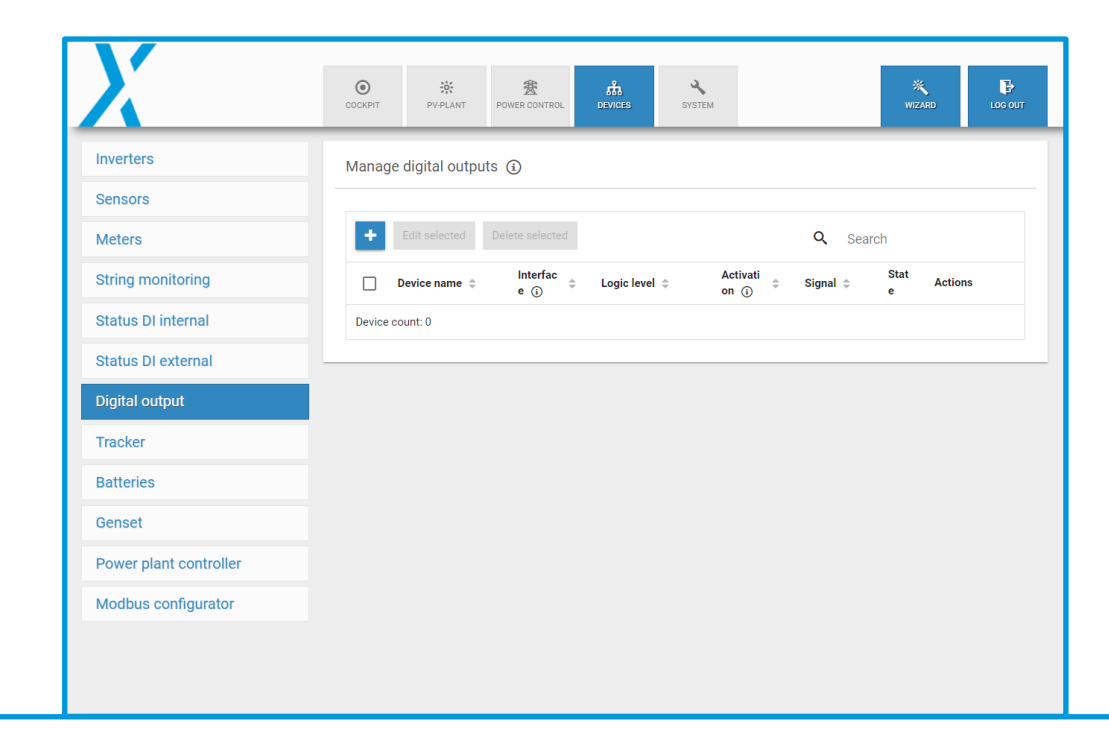

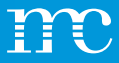

## **Devices**

#### Tracker

- Under "Device selection" first select the tracker manufacturer
- BETA drivers (are grayed out) and can be scanned via "technical support"
- Then set the "Series" (device type)
- Select "Interface" (depends on the device)
- Under "Advanced Settings" the scan area can be set

| X                      | O X 2000 COCKPIT PV-PLANT POWER CONTROL DEVICES | SYSTEM WIZARD LOC OUT |
|------------------------|-------------------------------------------------|-----------------------|
| Inverters              | Add new tracker                                 |                       |
| Sensors                |                                                 |                       |
| Meters                 | Device selection                                |                       |
| String monitoring      | All vendors                                     |                       |
| Status DI internal     | •                                               | 1                     |
| Status DI external     | AlionEnergy                                     |                       |
| Digital output         | Arctech Solar                                   |                       |
| Tracker                | Array Technologies                              |                       |
| Batteries              | Braux                                           | ~                     |
| Genset                 | Comal SPA                                       |                       |
| Power plant controller | 5                                               | 1                     |
| Modbus configurator    |                                                 |                       |
|                        | Installed devices                               |                       |

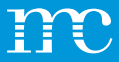

#### **Devices** Batteries

- Under "Device selection" first select the battery manufacturer
- BETA drivers (are grayed out) and can be scanned via "technical support"
- Then set the "Series" (device type)
- Select "Interface" (depends on the device)
- Under "Advanced Settings" the scan area can be set

| X                      | OCKPIT PV-LANT POWER CONTROL DEVICES | WIZARD LOG OUT |
|------------------------|--------------------------------------|----------------|
| Inverters              | Add new battery                      |                |
| Sensors                |                                      |                |
| Meters                 | Device selection                     |                |
| String monitoring      | All vendors                          |                |
| Status DI internal     | · · · ·                              |                |
| Status DI external     | ADS-TEC                              |                |
| Digital output         | Delta                                |                |
| Tracker                | INTILION                             |                |
| Batteries              | SMA                                  | ~              |
| Genset                 | SunSpec Alliance                     |                |
| Power plant controller | a                                    |                |
| Modbus configurator    |                                      |                |
|                        | Installed devices                    |                |
|                        |                                      |                |

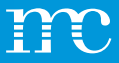

#### **Devices** Genset

- Under "Device selection" first select the manufacturer of the supported diesel generator
- BETA drivers (are grayed out) and can be scanned via "technical support"
- Then set the "Series" (device type)
- Select "Interface" (depends on the device)
- Under "Advanced Settings" the scan area can be set

| X                      | ○ ※ 登 品 YVER CONTROL PEVICES SYSTEM                      | <b>Р</b><br>16 олт |
|------------------------|----------------------------------------------------------|--------------------|
| Inverters              | Add new genset                                           |                    |
| Sensors                |                                                          |                    |
| Meters                 | Device selection                                         |                    |
| String monitoring      | All vendors                                              |                    |
| Status DI internal     | · · ·                                                    |                    |
| Status DI external     | CAT                                                      |                    |
| Digital output         | Deep Sea Electronics                                     |                    |
| Tracker                | DEIF                                                     |                    |
| Batteries              | victron energy                                           | _                  |
| Genset                 |                                                          |                    |
| Power plant controller | Start scan                                               |                    |
| Modbus configurator    |                                                          |                    |
|                        | Installed devices                                        |                    |
|                        | Edit selected Delete selected Download Events 🛈 Q Search |                    |

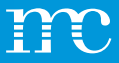

#### **Devices** Power Plant Controller

- Under "Device Selection" first select the manufacturer of the supported "External Power Plant Controller"
- BETA drivers (are grayed out) and can be scanned via "technical support"
- Then set the "Series" (device type)
- Select "Interface" (depends on the device)
- Under "Advanced Settings" the scan area can be set

| X                      | COCKPIT | PV-PLANT                    | 费<br>POWER CONTROL                       | ណិ<br>Devices                    | SYSTEM                          |                            | WIZARD                             | LOG OU    |
|------------------------|---------|-----------------------------|------------------------------------------|----------------------------------|---------------------------------|----------------------------|------------------------------------|-----------|
| Inverters              | Add new | power plan                  | t controller                             |                                  |                                 |                            |                                    |           |
| Sensors                |         |                             |                                          |                                  |                                 |                            |                                    |           |
| Meters                 | í       | The power p<br>external con | lant controller of<br>troller is used ar | f the blue'Log<br>Id the data is | XC is automat<br>required in mo | tically added after activa | ating power contr<br>figured here. | ol. If an |
| String monitoring      |         |                             |                                          |                                  |                                 |                            |                                    |           |
| Status DI internal     |         |                             |                                          |                                  |                                 |                            |                                    |           |
| Status DI external     | D       | evice selecti               | on                                       |                                  |                                 |                            |                                    |           |
| Digital output         |         |                             |                                          |                                  |                                 |                            |                                    |           |
| Tracker                | A       | l vendors                   |                                          | -                                |                                 |                            |                                    |           |
| Batteries              |         |                             |                                          |                                  |                                 |                            |                                    |           |
| Genset                 | 50      | eries                       |                                          | •                                |                                 |                            |                                    |           |
| Power plant controller |         |                             |                                          |                                  |                                 |                            |                                    |           |
| Modbus configurator    | SI      | now details                 |                                          |                                  |                                 |                            |                                    | ~         |
|                        | Sta     | rt scan                     |                                          |                                  |                                 |                            |                                    |           |

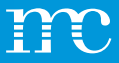

#### **Devices** Modbus Configurator

- With the license "Modbus Configurator" a new Modbus driver can be created under "New Modbus profile"
- For this purpose, the data for querying via Modbus is required by the manufacturer of the component.
- An "adjustment help" with explanations is available for configuring the driver
- the new driver can be saved with name and device category under the default setting
- Under "Import Modbus profile" an existing Modbus profile of another blue'Log can be imported

| <u>X</u>               | COCKPIT PV-PLANT    |                   | CES SYSTEM        |                           | WIZARD | LOG OUT  |
|------------------------|---------------------|-------------------|-------------------|---------------------------|--------|----------|
| Inverters              | Configured Modbus   | s profile         |                   |                           |        |          |
| Sensors                |                     |                   |                   |                           |        |          |
| Meters                 | New Modbus profile  | e Import Modbus p | ofile             |                           |        |          |
| String monitoring      | Driver name 👻       | Device category   | Last change       | Actions                   |        |          |
| Status DI internal     |                     |                   |                   |                           |        |          |
| Status DI external     | Create / edit new N | Iodbus profile    |                   |                           |        |          |
| Digital output         |                     |                   |                   |                           |        |          |
| Tracker                | ▲ Basic settings    | ▲ Measured val    | .es (0) Device i  | information (optional)    |        |          |
| Batteries              |                     |                   |                   |                           |        |          |
| Genset                 |                     |                   | Configuration hel | p                         |        | <b>`</b> |
| Power plant controller | Basic settings      |                   | Adv               | anced settings            |        |          |
| Modbus configurator    | Driver name         |                   | Data<br>125       | a points per request      |        |          |
|                        | Device category     |                   | Num               | nber of registers per rec | quest  |          |

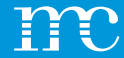

# blue'Log® XM / XC

Setup of the blue'Log via the web interface using a browser -> Power Control

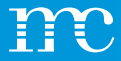

### **Power Control**

- Display of measured values, e.g. from the network analyzer (setpoints / actual values / control values)
  - Active power
  - Reactive power
  - Measured values at the grid connection point

| X              | COCKPIT      | PV-PLANT              | 20 POWER CONTROL       | DEVICES      | SYSTEM                   |                        |                              | ×<br>VIZARD |  |
|----------------|--------------|-----------------------|------------------------|--------------|--------------------------|------------------------|------------------------------|-------------|--|
| Operating data | P controller | operation             |                        |              |                          | Q controller operation |                              |             |  |
| Reactive power | Setpoint va  | lue                   | 100.000 % /            | 1,000.000 kW |                          | Setpoint value         | 0.000 % /                    | 0.000 kvar  |  |
| Report         | Actual valu  | е                     | % / kW                 |              |                          | Actual value           | % / kv                       | ar          |  |
|                | Correction   | value                 | 100.000 %              |              |                          | Correction value       | 0.000 %                      |             |  |
|                | Source       |                       | P <sub>var</sub> , fix |              |                          | Source                 | Q <sub>var</sub> , fix       |             |  |
|                | Operation r  | node                  | Normal ope             | ration       |                          | Operation mode         | Normal op                    | peration    |  |
|                | Measured v   | alues at point o      | f common coupl         | ing          |                          |                        |                              |             |  |
|                | Active pow   | er P                  | kW                     | (            | Current I <sub>PhA</sub> | A                      | Voltage V <sub>PhA-PhB</sub> | V           |  |
|                | Reactive po  | ower Q                | kvar                   | (            | Current I <sub>PhB</sub> | A                      | Voltage V <sub>PhB-PhC</sub> | V           |  |
|                | Power fact   | or PF                 |                        | (            | Current I <sub>PhC</sub> | A                      | Voltage $V_{\text{PhC-PhA}}$ | V           |  |
|                | Apparent p   | ower S                | kVA                    |              |                          |                        |                              |             |  |
|                | Frequency    | f                     | Hz                     |              |                          |                        |                              |             |  |
|                | Active pow   | er P <sub>PhA-N</sub> | <b>k</b> W             |              |                          |                        |                              |             |  |

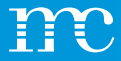

#### **Power Control** Operating data

#### · Setting of plant data and selection of NAG

#### • Controller operation:

- Standalone If only one XC blue'Log is used
- Master XC blue'Log controls the slave blue'Logs
- Slave XM blue'Log receives signals from the XC master blue'Log

| X              | COCKPIT                   | PV-PLANT | 爱<br>POWER CONTROL | DEVICES | <b>Ч</b><br>system |                                                                  | WIZARD LC | ₽<br>DG OUT |
|----------------|---------------------------|----------|--------------------|---------|--------------------|------------------------------------------------------------------|-----------|-------------|
| Operating data | Controller of             | peration |                    |         | (i)                | Plant data                                                       | E         | 1           |
| Active power   |                           | 1        |                    |         |                    |                                                                  |           |             |
| Reactive power | Operating mo     Standald | one      |                    |         |                    | 1,000                                                            | k)        | W 🛈         |
| Report         | O Master                  |          |                    |         |                    | Agreed supply voltage $V_c$                                      | k         | (V ()       |
|                |                           |          |                    |         |                    | Agreed connected apparent power $\mathrm{S}_{\mathrm{AV}}$ 1,000 | kV        | /A ()       |
|                |                           |          |                    |         |                    | Nominal system frequency f <sub>n</sub><br>50 Hz                 | 20        | * (i)       |
|                |                           |          |                    |         |                    | Choose feed-in-meter<br>Janitza UMG 604 70014599                 |           | •           |
|                |                           |          |                    |         |                    | Advanced plant data 🛈                                            |           |             |
|                |                           |          |                    |         |                    | No sensor configured                                             | * (j      | 0           |
|                |                           |          |                    |         |                    | No sensor configured                                             | * (j      | 0           |

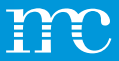

## **Power Control**

#### Active power

- Remote Power Control (RPC)
- Click the button in the upper right corner to go to the advanced settings
- Under "Options" the direct marketing interface "RPC" is activated
- "OPEN LOOP" with pure active power reduction, systems with full feed-in
- "CLOSED LOOP" for self-consumption systems, necessary for "zero feed in" or partial feed-in
- Change of procedure according to the specifications of the energy supplier
- Setting of the process values according to the specifications of the energy supplier

| X                                        | OCKPIT PVPLANT POWERCO                                                          | NTROL DEVICES SYSTEM |            | × ₽<br>WIZARD LOG OUT |
|------------------------------------------|---------------------------------------------------------------------------------|----------------------|------------|-----------------------|
| Operating data                           | Active power control                                                            | active               | deactivate |                       |
| Active power<br>Reactive power<br>Report | Basic settings<br>Operation mode<br>CLOSED-LOOP<br>CLOSED-LOOP                  |                      | ⊞ ⊘        |                       |
|                                          | Method switch Setpoint command method Variable fixed value P <sub>var</sub> fix | ~ ¢                  |            |                       |
|                                          | Fail-safe operation<br>Behaviour in event of error<br>Hold last setpoint        | Waiting time         | s @        |                       |

.
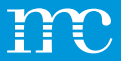

# **Power Control**

#### Active power

- Example active power:
- Connection ripple control receiver
- Process "Pvar DI"
- Digital inputs DI-1 to DI-4
- "Pulse group" when edge control is used instead of continuous signal by the energy supplier
- "Acknowledgement" output signal via digital outputs (if required DO-1 to DO-4)

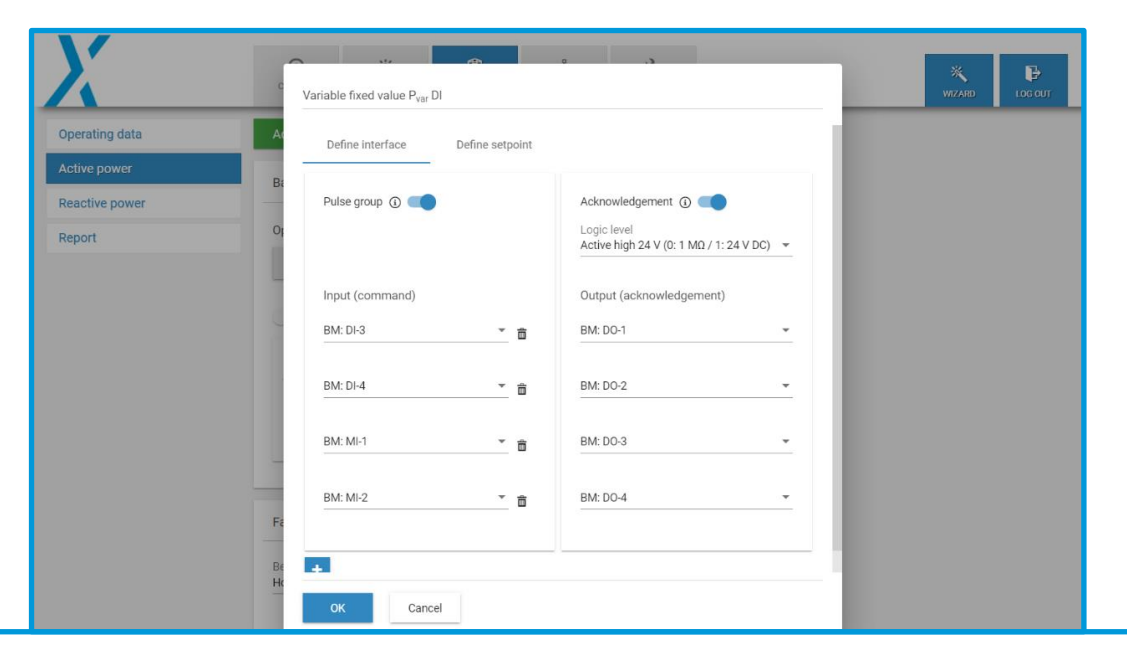

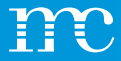

#### **Power Control**

Reactive power

٠

- "CLOSED LOOP" to be able to take disturbances into account, e.g. transformer, longer cable lengths until feed-in
- Setting of the process values according to the specifications of the energy supplier
- Further settings can be found at the "Zahnrad"

| X              | OCORPIT PVPLANT POWERDOWING                                                        | SYSTEM            | × ₽<br>Wizard) Log Out |
|----------------|------------------------------------------------------------------------------------|-------------------|------------------------|
| Operating data | Reactive power control                                                             | active deactivate |                        |
| Active power   | Basic settings                                                                     | III ()            |                        |
| Reactive power |                                                                                    |                   |                        |
| Report         | Operation mode                                                                     |                   |                        |
|                |                                                                                    |                   |                        |
|                | Method switch                                                                      |                   |                        |
|                | Setpoint command method                                                            |                   |                        |
|                | Variable fixed value Q <sub>car</sub> fix 🔹 👻                                      |                   |                        |
|                | Fail-safe operation                                                                |                   |                        |
|                | Behaviour in event of error<br>Hold last setpoint $\stackrel{\circ}{\bullet}$ 0 60 | s ()              |                        |
|                |                                                                                    |                   |                        |

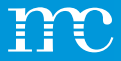

#### **Power Control**

Reactive power

- Kennlinie:
- Einstellung der Kennlinie gemäß den Vorgaben des Energieversorgers
  - Support points (2 / 4)
  - Hysteresis (no / yes)
- The graphical wizard displays the set values (useful for verification)

|                           | ۲                               |                      | 遼           | ំំំ        | 2                |                          | 4   |
|---------------------------|---------------------------------|----------------------|-------------|------------|------------------|--------------------------|-----|
|                           | Characteristic o                | curve cos φ (P)      |             |            |                  |                          | - 1 |
| erating data              | point                           | x: P/P <sub>AV</sub> | y: cos φ se | tpoint (i) | Excitation       |                          | - 6 |
| ive power<br>active power | $P_{1}\left( x_{1};y_{1} ight)$ | 0.5                  | 1           |            | -                |                          |     |
| prt                       | P2 (x2; y2)                     | 1                    | 0.9         |            | Underexcited / C | ap. feed-in / Ind. sou 💌 | . 1 |
|                           | Graphical a                     | P,<br>0.5<br>Cancel  |             |            |                  | overexcited underexcited |     |

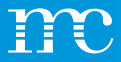

### **Power Control** Report

- All "Power Control" settings are combined as a report with the "Create Report" button
- The report includes the operating data, the active power settings, as well as the reactive power settings
- Configured characteristic curves, such as Q (U) are also included as graphics in the report
- The report can be saved as a PDF and printed later or.dem energy supplier can be handed over by blue'Log as documentation via the configured parking controller

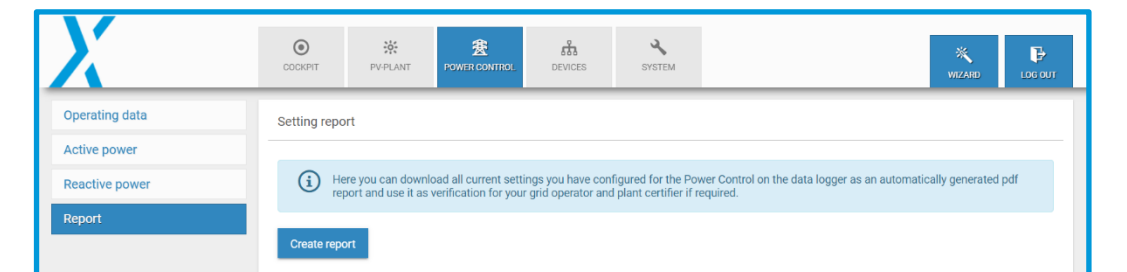

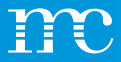

#### **Power Control with HEMS license**

Reactive no

The Power Control menu includes all functions for active and reactive power control, including the new operating modes such as:

- PV self-consumption
- Band Shaving

These changes only appear if the HEMS license is installed.

Otherwise, there are no changes in the Power Control menu compared to previous firmware versions.

|        | OCCORPT PLANT          | R E                     | њ 🤸<br>сез зузтем      |                   |                     |           |                       | NZARD      |  |
|--------|------------------------|-------------------------|------------------------|-------------------|---------------------|-----------|-----------------------|------------|--|
| ration | P controller operation |                         |                        |                   | Q controller operat | ion       |                       |            |  |
|        | Setpoint value         |                         | 100.000 % / 15,000.000 | ) kw              | Setpoint value      |           | 0.000 % / 0.000 kvar  |            |  |
| r      | Actual value           |                         | 86.940 % / 13,040.942  | kW                | Actual value        |           | 0.000 % / 0.000 kvar  |            |  |
|        | Source                 |                         | P <sub>van</sub> fix   |                   | Source              |           | Q <sub>var.</sub> fix |            |  |
|        | Operating status       |                         | Normal operation       |                   | Operating status    |           | Normal operation      |            |  |
|        |                        |                         | Battery                | PV                |                     |           | Battery               | PV         |  |
|        | Correction value       |                         | 74.491 %               | 100.000 %         | Correction value    |           | 0.000 %               | 0.000 %    |  |
|        | From of investore      |                         | 3,724,550.000 kW       | 10,000,000.000 kW | Dum of investors    |           | 0.000 kvar            | 0.000 kvar |  |
|        | sun of inverters       |                         | 9,349,334.000 KW       | 3,688,392.000 KW  | Sum of inventors    |           | 0.000 KW              | 0.000 KW   |  |
|        | State of charge        |                         | 44.140 %               |                   |                     |           |                       |            |  |
|        | Measured values at po  | int of common coupling  |                        |                   |                     |           |                       |            |  |
|        | Active power P         | 13,040.942 kW           | Current IPhA           | 0.001 A           | Voltage VPh4-Ph8    | 397.043 V | Active power PPha-N   | <b>k</b> W |  |
|        | Reactive power Q       | 0.000 kvar              | Current Iph8           | 0.001 A           | Voltage VPh8-Phc    | 397.043 V | Active power PPHB-N   | kW         |  |
|        | Power factor PF        | 1.000                   | Current Iphc           | 0.001 A           | Voltage VPhC-PhA    | 397.043 V | Active power PPhON    | kW         |  |
|        | Apparent power S       | 326,023,551,909.888 kVA |                        |                   |                     |           |                       |            |  |
|        | Frequency f            | 50.003 Hz               |                        |                   |                     |           |                       |            |  |

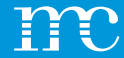

## blue'Log® XM / XC

Setup of the blue'Log via the web interface using a browser -> PV system

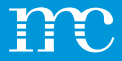

### **PV** system

- Overview of the PV system
  - VCOM
  - FTP Push
  - Transfer interval
  - Alerting

| X                           | O<br>COCKPIT     | **<br>PV-PLANT | 2<br>POWER CONTROL | DEVICES     | SYSTEM |  | WIZARD |  |
|-----------------------------|------------------|----------------|--------------------|-------------|--------|--|--------|--|
| Basic data                  | PV-Plant setti   | ings           |                    |             |        |  |        |  |
| VCOM                        |                  |                |                    |             |        |  |        |  |
| SFTP / FTP push             | VCOM             |                |                    | Beaber Teat |        |  |        |  |
|                             | SFTP / FTP push  | h              |                    | Inactive    |        |  |        |  |
| SCADA Interface             | Transmission int | terval         |                    | 5 min.      |        |  |        |  |
| Alarm / State configuration | Alarm monitorin  | g              |                    | Active      |        |  |        |  |
| Power display               |                  |                |                    |             |        |  |        |  |
|                             |                  |                |                    |             |        |  |        |  |
|                             |                  |                |                    |             |        |  |        |  |

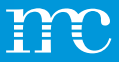

#### **PV system** Reference data

- Overview blue'Log
  - Model
  - Serial number
  - Data logger name (can be freely defined, helpful for systems with several data loggers)

| X                           | O<br>COCKPIT           | ∰<br>PV-PLANT | 8<br>POWER CONTROL | DEVICES   | SYSTEM  |      |   | ×<br>WIZARD |  |
|-----------------------------|------------------------|---------------|--------------------|-----------|---------|------|---|-------------|--|
| Basic data                  | Data logger            |               |                    |           |         |      |   |             |  |
| VCOM                        |                        |               |                    |           |         |      |   |             |  |
| SFTP / FTP push             | Model<br>Serial number |               |                    | XC-100000 | 19 0090 |      |   |             |  |
| SCADA interface             |                        |               |                    |           |         |      |   |             |  |
| Alarm / State configuration | Name of data           | logger        |                    |           |         |      |   |             |  |
| Power display               |                        |               |                    |           |         |      |   |             |  |
|                             | Name of data lo        | ogger         |                    |           |         |      |   |             |  |
|                             |                        |               |                    |           |         |      |   |             |  |
|                             |                        |               |                    |           |         | Save |   |             |  |
|                             |                        |               |                    |           |         |      | _ |             |  |
|                             |                        |               |                    |           |         |      |   |             |  |
|                             |                        |               |                    |           |         |      |   |             |  |
|                             |                        |               |                    |           |         |      |   |             |  |
|                             |                        |               |                    |           |         |      |   |             |  |

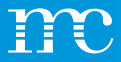

#### **PV system** VCOM

- Check connection to VCOM (to meteocontrol server)
- The blue'Log can be registered in the VCOM
- The transfer interval to the portal can be set
- Off / 5 min. / 15 min. / 1 h

| X                           | COCKPIT                | ₩<br>PV-PLANT  | 20 POWER CONTROL | ាំ<br>DEVICES | SVSTEM              |                  | <b>X</b><br>WIZARD |  |
|-----------------------------|------------------------|----------------|------------------|---------------|---------------------|------------------|--------------------|--|
| Basic data                  | Registration           |                |                  |               |                     |                  |                    |  |
| VCOM                        | Connection te          | st to VCOM was | successful 🗸     |               |                     |                  |                    |  |
| SFTP / FTP push             | Plant name             |                | 000000101-       |               |                     |                  |                    |  |
| SCADA interface             | Plant key              |                |                  |               |                     |                  |                    |  |
| Alarm / State configuration | Parac                  |                |                  |               |                     |                  |                    |  |
| Power display               |                        |                |                  |               |                     | _                |                    |  |
|                             |                        |                |                  |               | Cancel registration | Check connection |                    |  |
|                             | Automatic tr           | ansmission     |                  |               |                     |                  |                    |  |
|                             | Transmission<br>5 min. | interval       |                  |               |                     |                  |                    |  |
|                             |                        |                |                  |               |                     |                  |                    |  |
|                             |                        |                |                  |               |                     | Save             |                    |  |
|                             | Historical da          | ita            |                  |               |                     |                  |                    |  |

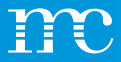

#### **PV system** FTP-Push

- Set FTP push on blue'Log, the data is transferred every 5 minutes
- FTP server attributes:
  - Server
  - Port

٠

- Directory
- Username / Password
- Historical data can be transferred retrospectively via FTP push

| X                           | COCKPIT             | ₩<br>PV-PLANT    | 2 POWER CONTROL      | DEVICES | SYSTEM |       | э<br>Ул | X<br>ZARD |  |
|-----------------------------|---------------------|------------------|----------------------|---------|--------|-------|---------|-----------|--|
| Basic data                  | Settings            |                  |                      |         |        |       |         |           |  |
| VCOM                        |                     |                  |                      |         |        |       |         |           |  |
| SFTP / FTP push             | Push se             | rvice            |                      |         |        |       |         |           |  |
| SCADA interface             | VCOM / SFTP         | / FTP push trans | mission Interval 5 m | nin.    |        |       |         |           |  |
| Alarm / State configuration | Protocol<br>FTP 👻 S | erver            |                      |         |        |       |         |           |  |
| Power display               | Port<br>21          |                  |                      |         |        |       |         |           |  |
|                             | Upload directo      | ry               |                      |         |        | 3     |         |           |  |
|                             | Username            |                  |                      |         |        |       |         |           |  |
|                             | Password            |                  |                      |         |        | ۵ (۱) |         |           |  |
|                             |                     |                  |                      |         |        | Save  |         |           |  |

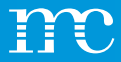

#### **PV system** SCADA Interface

- Activate SCADA interface for local data monitoring
- SCADA addresses can be configured for each device

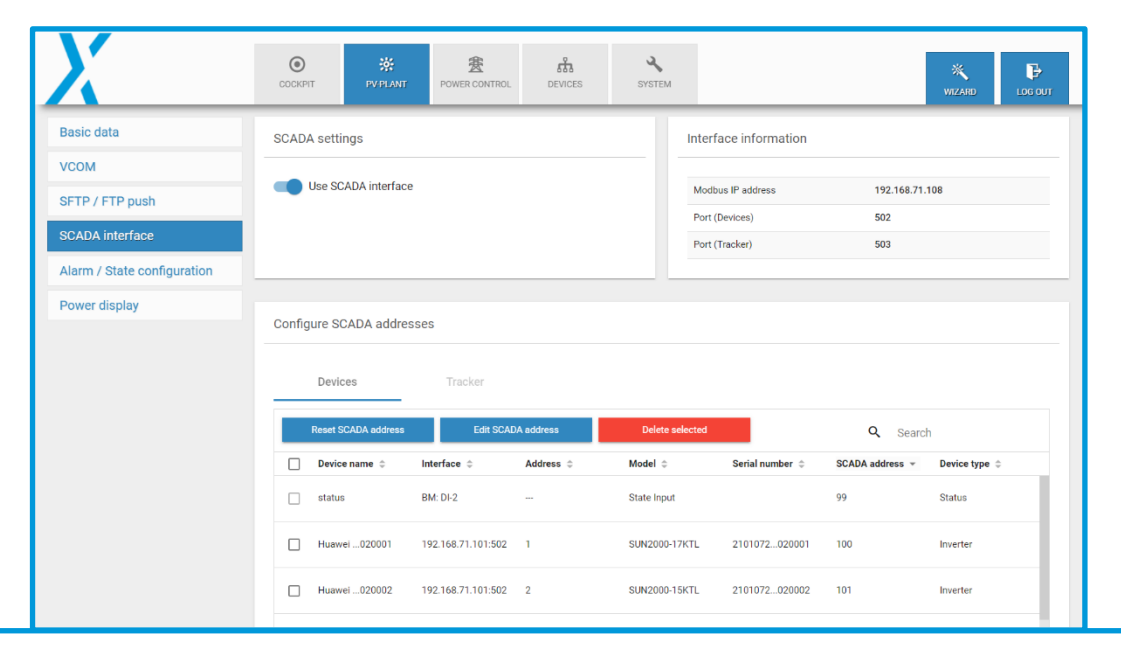

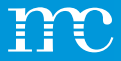

#### **PV system** Alarm / Status Configuration

- Enable alerts from connected devices
  - Device communication
     Problems with data retrieval are alerted
  - Devices

Alarms, e.g. from inverters, are passed through to the blue'Log (these can be "filtered" by error codes

Active notification time (alarms at night can be suppressed)

| X                                                                                       | COCKPIT                          | 🔆<br>PV-PLANT                                            | 2 POWER CONTROL     | DEVICES           | SYSTEM               |                       | WIZARD LOG OUT |
|-----------------------------------------------------------------------------------------|----------------------------------|----------------------------------------------------------|---------------------|-------------------|----------------------|-----------------------|----------------|
| Basic data<br>VCOM<br>SFTP / FTP push<br>SCADA interface<br>Alarm / State configuration | Alarm / State                    | configuration                                            |                     |                   |                      |                       |                |
| Power display                                                                           | Alar pag                         | ms / State for dig<br>e<br>f notification<br>) From - To | gital inputs can be | configured on the | State DI internal or | the State DI external |                |
|                                                                                         | Receive alarn<br>Add e-mail reci | ns additionally<br>pient                                 | via e-mail          |                   |                      | +                     |                |

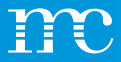

#### **PV system** Performance display

- The "speedometer display" in the cockpit can be set according to data source and full scale
- Final values for procurement and feed-in can be specified separately
- External displays with an S0 counter input are connected and configured on the blue'Log via a digital output

| X                           | O X                         | E POWER CONTROL | DEVICES | SYSTEM |      | X<br>WIZARD |  |
|-----------------------------|-----------------------------|-----------------|---------|--------|------|-------------|--|
| Basic data                  | Power display - cockpit     |                 |         |        |      |             |  |
| VCOM                        | Date source                 |                 |         |        |      |             |  |
| SFTP / FTP push             | Inverter sum (blue'Log)     |                 |         |        | * () |             |  |
| SCADA interface             | Full scale feed-in          |                 |         |        | LW.  |             |  |
| Alarm / State configuration | 1,000                       |                 |         |        | KVV  |             |  |
| Power display               |                             |                 |         |        | Save |             |  |
|                             |                             |                 |         |        |      |             |  |
|                             | Power display - external de | evice           |         |        |      |             |  |
|                             | Data source                 |                 |         |        | •    |             |  |
|                             | Pulses pro kWh              |                 |         |        | 0    |             |  |
|                             | Digital output S0-interface |                 |         |        | •    |             |  |
|                             |                             |                 |         |        |      |             |  |

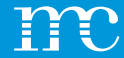

## blue'Log® XM / XC

Presentation of the "Cockpit" functions

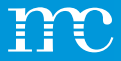

#### **Cockpit**

- Overview of the current values of the PV system
- Current AC power in the form of a "speedometer"
- Device listing and network settings are displayed

| X                                           | O X          | 安 战<br>POWER CONTROL DEVICES | SYSTEM            |                             |                                                                                                    | ₩<br>WIZARD LOG OUT                                                                                                    |
|---------------------------------------------|--------------|------------------------------|-------------------|-----------------------------|----------------------------------------------------------------------------------------------------|----------------------------------------------------------------------------------------------------|
| Alarms / State<br>Charts<br>Realtime values | Actual power |                              | Number of devices | Inverters                   | System settings                                                                                                    | 192.168.71.108 ( DHCP )                                                                                                    |
| Logbook                                     | Inverterlu   | e'Log)<br>1.00 MW            | 2                 | Meters<br>Status D'Internal | Subnet mask<br>Default gateway<br>Primary DNS server<br>Secondary DNS server<br>Time zone<br>Alarm monitoring<br>VCOM<br>PTP-Prush<br>Power Control<br>Remote Power Control (RPC) | 255.255.250<br>192.168.71.1<br>192.168.31.227<br>192.168.31.228<br>Europe/Berlin<br>Active<br>Selder Feat<br>Inactive<br>Pactive / 0 active<br>Inactive |
|                                             |              |                              |                   |                             |                                                                                                    |                                                                                                    |

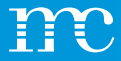

# Cockpit

- Accrued alarms can be listed by date range
- The displayed alarms can be sorted according to the criteria:
  - Error code
  - Description
  - Device Name
  - Interface
  - Address
  - Start, Stop, Duration, Status

| X               | CCCKIT                 | PV-PLANT         | 2 POWER CONTROL     | DEVICES | SYSTEM   |                   |                                    |                          |        | :<br>Wi    | XARD LOI |
|-----------------|------------------------|------------------|---------------------|---------|----------|-------------------|------------------------------------|--------------------------|--------|------------|----------|
| Alarms / State  | Alarms / State         |                  |                     |         |          |                   |                                    |                          |        |            |          |
| Charts          |                        | _                |                     |         |          |                   |                                    |                          |        |            |          |
| Realtime values | From<br>4 16 March 202 | To<br>3 ≱ ≪ 16 M | arch 2023 🔉         | Load    | Download | Additio           | onal display of<br>State of device | es                       |        |            |          |
| Logbook         |                        |                  |                     |         |          |                   | Resolved alarr                     | ns / states              |        |            |          |
|                 | 1 entry found          |                  |                     |         |          |                   |                                    |                          |        |            |          |
|                 |                        |                  |                     |         |          |                   |                                    |                          |        | Q Search   |          |
|                 | Error code 💠           | Error mess       | age ≑               | Devic   | e name 🗘 | Interface 🗧       | Address 🗧                          | Start ÷                  | Stop ≑ | Duration 🗘 | State 🗘  |
|                 | N0COMM_TCP             | Communic         | ation failure (TCP) | Janitz  | a014599  | 192.168.71.107:50 | 02 1                               | 2023/03/16<br>2:19:01 PM |        | 00:47:15   | Active   |
|                 |                        |                  |                     |         |          |                   |                                    |                          |        |            |          |

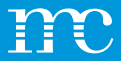

#### Cockpit Diagrams

- Various measurement data can be selected via "Diagrams"
- First the device types, then the devices and finally the measured values are selected
- With the button "Show" the graphic is then loaded
- With the magnifying glass function, the area in the lower section can be moved and enlarged
- Convenient for troubleshooting
- Measured values from inverters, meters, sensors, etc.

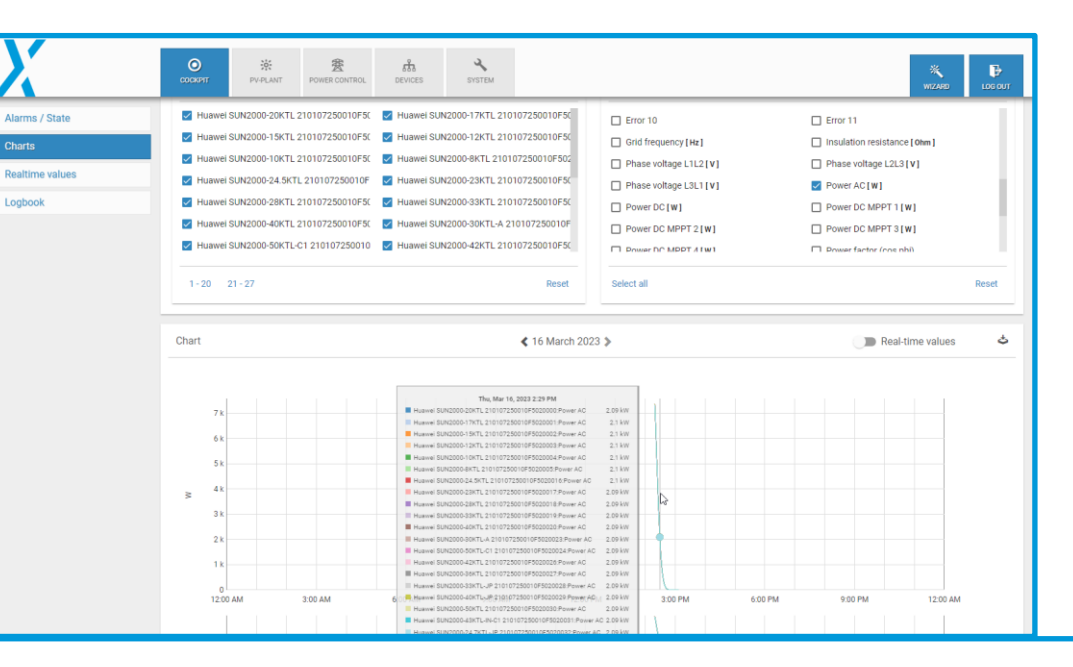

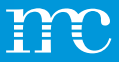

#### **Cockpit** Real-time values

- Various measurement data can be selected and displayed via "real-time values"
- First the device types, then the devices and finally the measured values are selected

Alarms

Charts

Logbog

- With the button "Display" the table with the measured values is loaded
- Recommended after wiring the components
- Convenient for troubleshooting
- Measured values from inverters, meters, sensors, etc.

|    | COCKPIT PV-PLANT        | 変 成<br>POWER CONTROL DEVICES | SYSTEM                      | Anna Anna anna anna anna anna anna anna |             | WIZARD LO          |
|----|-------------------------|------------------------------|-----------------------------|-----------------------------------------|-------------|--------------------|
| te |                         |                              |                             |                                         |             |                    |
|    | Inverters               | Q                            | Filter devices              | Values                                  |             | Q. Filter values   |
| 25 | Huawei SUN2000-20KTL 21 | 0107250010F5( 🔲 Huawei SU    | N2000-17KTL 210107250010F50 | Power DC MPPT 2 [ W ]                   | Power I     | DC MPPT 3 [ W ]    |
|    | Huawei SUN2000-15KTL 21 | 0107250010F5( 📋 Huawei SU    | N2000-12KTL 210107250010F50 | Power factor (cos phi)                  | Reactiv     | e power [ var ]    |
|    | Huawei SUN2000-10KTL 21 | 0107250010F5C 🔲 Huawei SU    | N2000-8KTL 210107250010F502 | Status 1                                | Telegra     | ms received        |
|    | Huawei SUN2000-24.5KTL  | 210107250010F 🔲 Huawei SU    | N2000-23KTL 210107250010F5C | Telegrams transmitted                   | Temper      | rature [ *C ]      |
|    | Huawei SUN2000-28KTL 21 | 0107250010F5( 🔲 Huawei SU    | N2000-33KTL 210107250010F50 | Voltage AC phase 1 [V]                  | Voltage     | AC phase 2 [V]     |
|    | Huawei SUN2000-40KTL 21 | 0107250010F5( 🔲 Huawei SU    | N2000-30KTL-A 210107250010F | Voltage AC phase 3 [V]                  | Voltage     | DC MPPT 1 [V]      |
|    | Huawei SUN2000-50KTL-C1 | 210107250010 🔲 Huawei SU     | N2000-42KTL 210107250010F5( | Voltage DC MPPT 2 [V]                   | Voltage     | DC MPPT 3[V]       |
|    | Select all              |                              | Reset                       | Select all                              |             | Resi               |
|    |                         |                              |                             |                                         |             | View               |
|    | Realtime values         |                              |                             |                                         | Q Search    |                    |
|    | Device name             | Reactive power               | Power factor (cos phi)      | Telegrams transmitted                   | Temperature | Voltage AC phase 3 |
|    | Huawei020000            | 0 var                        | 0.992 overexcited           | 310                                     | -19.9 °C    | 228.07 V           |
|    |                         | 0 var                        | 0.992 overexcited           | 320                                     | -19.9 °C    | 228.07 V           |
|    | Huawei020002            |                              |                             |                                         |             |                    |

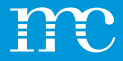

### Cockpit Logbook

- Changes and events from the past can be listed in the "Logbook"
- The records can be selected according to the time period

| X                  | OCCONDITI PV-PL       | ANT POWER C  | CONTROL DEVICES | A<br>SYSTEM         |                                                                 | WIZMED LOC OUT |
|--------------------|-----------------------|--------------|-----------------|---------------------|-----------------------------------------------------------------|----------------|
| Alarms / State     | System events         |              |                 |                     |                                                                 |                |
| Charts             |                       |              |                 |                     |                                                                 |                |
| Designed and the s | From                  | To           |                 |                     |                                                                 |                |
| Realtime values    | 10 March 2023         | TO March 202 |                 |                     |                                                                 |                |
| Logbook            | 13 entries found      |              |                 |                     |                                                                 |                |
|                    |                       |              |                 |                     |                                                                 | Q. Search      |
|                    | Time ~                | Error type 💠 | User 😄          | Description :       |                                                                 |                |
|                    | 2023/03/16 2:52:09 PM | Information  | s.seider        | Power Control: Dele | eted key 'REACTIVE_POWER_U_CURVE_Q' @                           |                |
|                    | 2023/03/16 2:52:08 PM | Information  | s.seider        | Power Control: Upo  | lated key "0" æ                                                 |                |
|                    | 2023/03/16 2:52:07 PM | Information  | s.seider        | Power Control: Add  | led key "REACTIVE_POWER_FIX_VALUE_Q" @                          |                |
|                    | 2023/03/16 2:52:07 PM | Information  | s seider        | Power Control: Upo  | lated key "0" a                                                 |                |
|                    | 2023/03/16 2:51:37 PM | Information  | s.seider        | Power Control: Upo  | lated key "0" 👁                                                 |                |
|                    | 2023/03/16 2:20:37 PM | Information  | system          | VCOM: Export to V   | COM succeeded.                                                  |                |
|                    | 2023/03/16 2:17:53 PM | Information  | system          | VCOM: Last chang    | es from system at 2023-03-16T13:15:26Z saved to cloud           |                |
|                    | 2023/03/16 2:17:53 PM | Information  | system          | VCOM: AUTOMATI      | C backup saved to cloud                                         |                |
|                    | 2023/03/16 2:15:29 PM | Information  | system          | VCOM: Connection    | to VCOM reestablished.                                          |                |
|                    | 2023/03/16 2:15:28 PM | Information  | mc-root         | Restore: Restore co | onfiguration from CLOUD_BACKUP                                  |                |
|                    | 2023/03/16 2:15:28 PM | Information  | mo-root         | Reset: System has   | been restored to factory settings and logbook has been cleared. |                |
|                    | 2023/03/16 2:15:28 PM | Information  | system          | Reboot: System in   | operation.                                                      |                |
|                    | 2023/03/16 2:15:26 PM | Information  | system          | Plant: Support acc  | ess enabled                                                     |                |

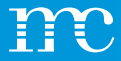

### **VCOM Integration**

- Register blue'Log in VCOM or add it to an existing system
- blue'Log S/N, username and password is required
- The blue'Log can be accessed via web access via VPN via the VCOM

| 🔤 3440 544                             | System Data so                                               | Monitoring         | ណ៍<br>Calculations | Sec. Administration |                    |       | × |  |  |
|----------------------------------------|--------------------------------------------------------------|--------------------|--------------------|---------------------|--------------------|-------|---|--|--|
| Data logger overview blue'Log X series | DATA LOGGER OVERVIEW New source of the type blueLog X series |                    |                    |                     |                    |       |   |  |  |
|                                        | BLUE'LOG X SERIES                                            | Ø                  |                    |                     |                    |       |   |  |  |
|                                        | Description                                                  | Software serial nu | ımber Hardwa       | ire serial number   | Measuring interval | × = × |   |  |  |
|                                        |                                                              |                    |                    |                     |                    |       | _ |  |  |
|                                        | ▶ COMMENTS                                                   |                    |                    |                     |                    |       |   |  |  |
|                                        |                                                              |                    |                    |                     |                    |       |   |  |  |
|                                        |                                                              |                    |                    |                     |                    |       |   |  |  |
|                                        |                                                              |                    |                    |                     |                    |       |   |  |  |
|                                        |                                                              |                    |                    |                     |                    |       |   |  |  |
|                                        |                                                              |                    |                    |                     |                    |       |   |  |  |

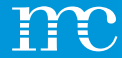

#### PPC

#### Explanation of Power Plant Controller functions

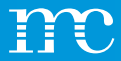

#### **PPC** Properties

- Precise control of active and reactive power as well as voltage at the mains connection point
- Integrated solutions for mixed parks through manufacturer independence
- Protocols IEC 60870-5-101/-104, IEC 61850, DNP3, Modbus
- Graphical user interface to support commissioning

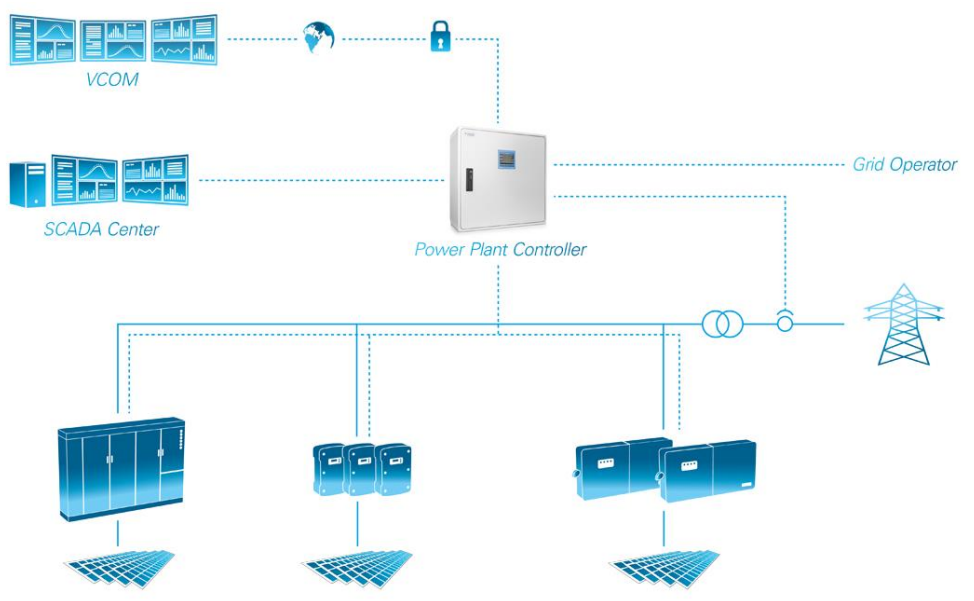

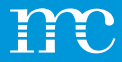

#### **PPC** Properties

.

- Power limitation, reactive power control based on characteristic curve, frequency stability and process data exchange - the power plant control offers a variety of functions that ensure reliable grid integration of PV systems.
- This range of functions can be flexibly extended and adapted to any system topology to meet the specific project requirements. All interfaces have a modular structure and

thus offer high scalability.

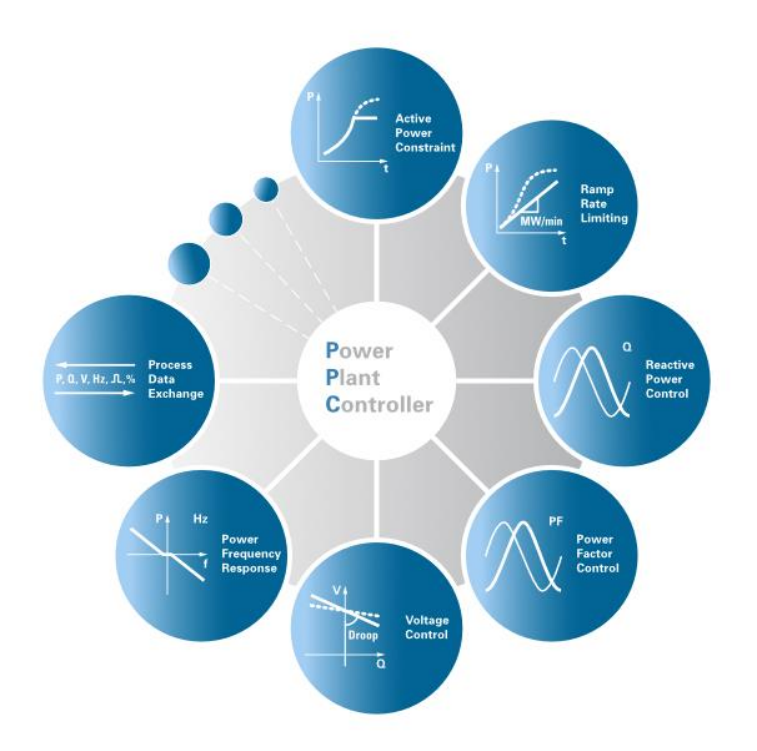

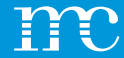

## **THANK YOU VERY MUCH** FOR YOUR ATTENTION

#### *#onemc*

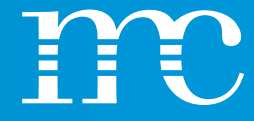

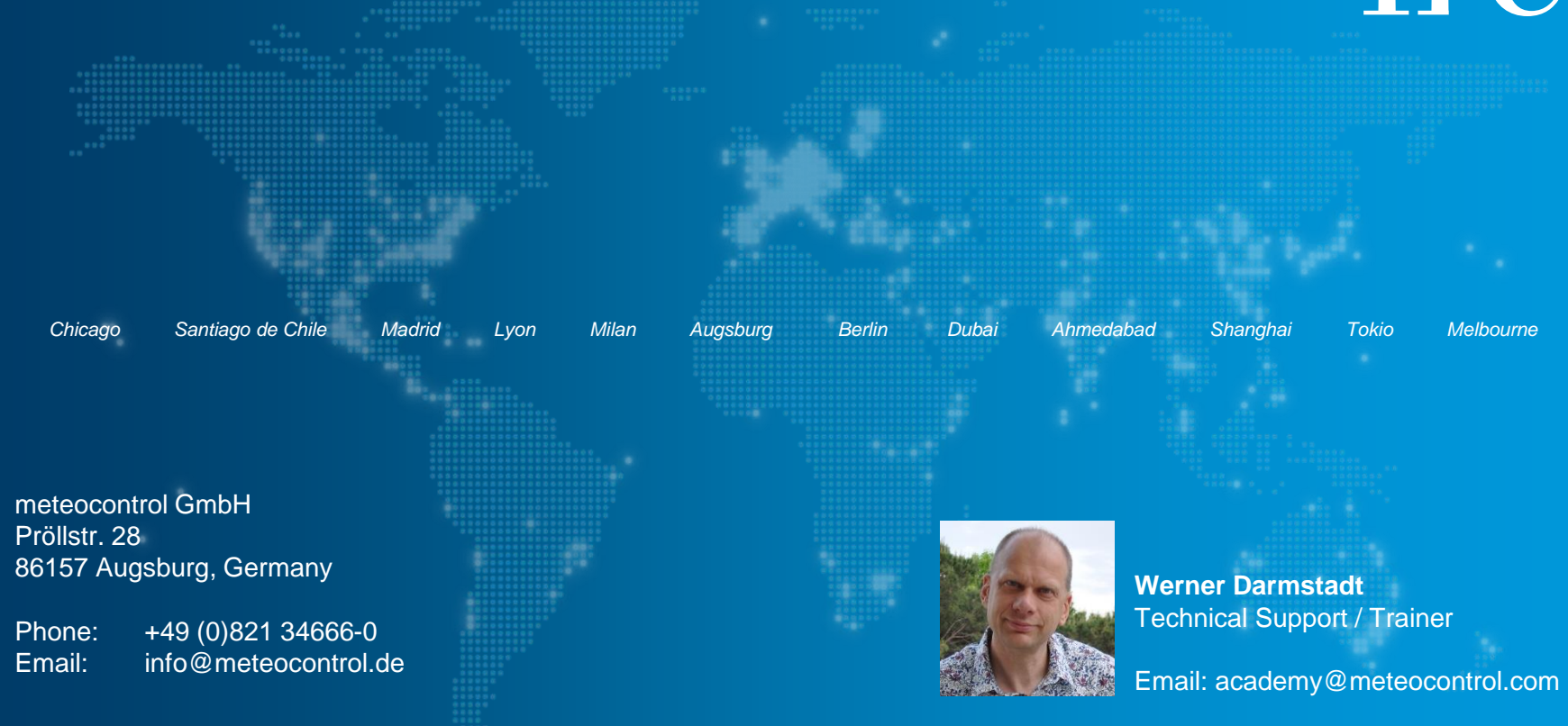

#### meteocontrol.com

© Copyright meteocontrol GmbH, Augsburg (Germany). All rights reserved. Text, pictures, graphics as well as their arrangement are protected under copyright law and other protective laws. No part of this presentation nor any of its contents may be copied, reproduced, modified or adapted, handed over to third parties or made public without the prior written permission of meteocontrol GmbH. Please note, that some images are protected by third-party copyrights.